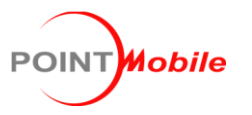

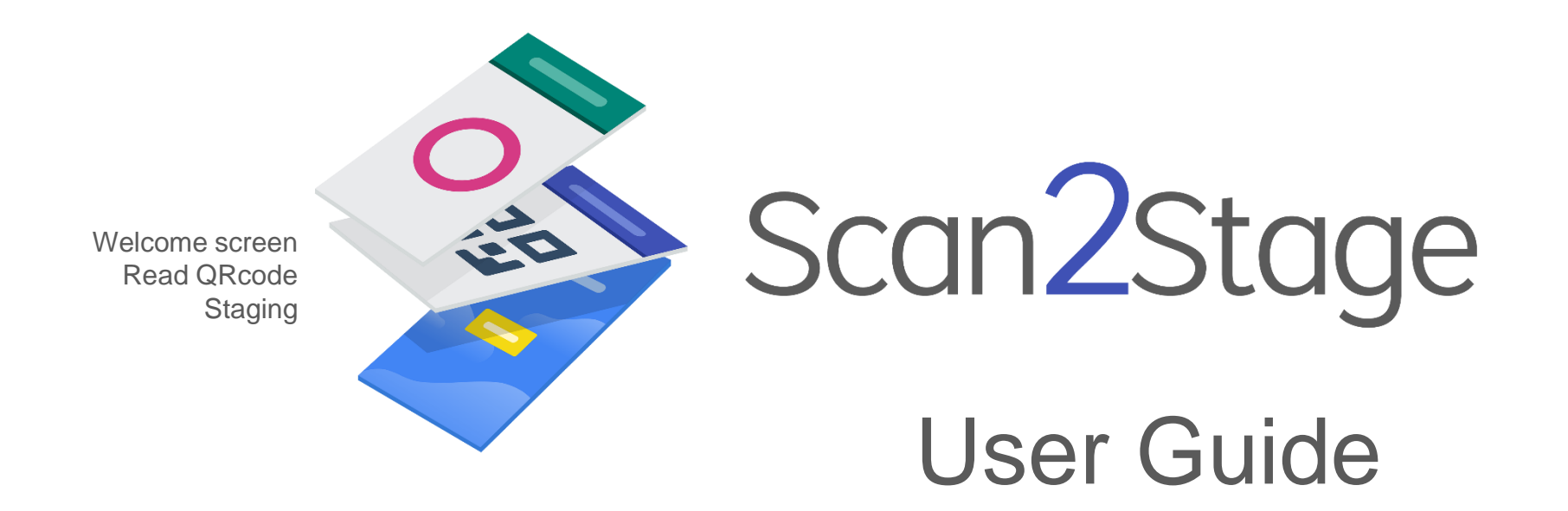

### New Features

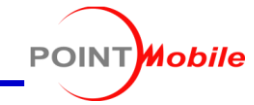

Find new features on the newly released Scan2Stage v10.0.14

The features can be applied through the Scan2Stage client applications.

Please download the applications in compatible version from Point Mobile Service Portal to use the features.

- < Compatible Application Version >
- EmKitAgent v2.2.25 and higher
- EmInstaller v1.1.13 and higher
- EmKiosk v1.0.14 and higher

| Feature                                                                                                    | Description                                                                                                    | Location         | Page           |
|----------------------------------------------------------------------------------------------------|----------------------------------------------------------------------------------------------------|------------------|----------------|
| New display options                                                                                                    | All Rotations & Hide Navigation Bar options are newly added                                                                                                    |                  | <u>p.28</u>    |
| New device restriction<br>& Changed operation                                                                           | 8 more device restrictions are added, and operation scenario changed by selected option                                                                                                    |                  | <u>p.29~30</u> |
| PM500 Button Settings                                                                                                   | Button settings for PM500 is added                                                                                                    |                  |                |
| Simplified RunApplication input value                                                                                   | When selecting RunApplication in a button setting, only the package name is required.                                                                                                    |                  | <u>p.32</u>    |
| Changed option type for<br>Date&Time, TimeZone                                                                          | nanged option type for<br>ate&Time, TimeZoneFor Automatic Date&Time and TimeZone settings, the option type is changed to 'select list' type<br>so that Keep Current Options can be selected |                  | <u>p.33</u>    |
| Restriction for EmKiosk         Four types of restriction are added to EmKiosk configuration                            |                                                                                                    | <b>Em</b> Kingk  | <u>p.46</u>    |
| GPS setting for EmKiosk                                                                                                 | <b>Kiosk</b> GPS Enable option is added for EmKiosk so that user can enable or disable GPS feature                                                                                          |                  | <u>p.47</u>    |
| Changed string<br>in QRCode Generator For clear understanding, the descriptions of EmInstaller Setup values are changed |                                                                                                    | QRCode Generator | <u>p.55</u>    |

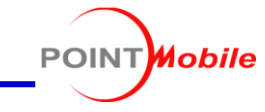

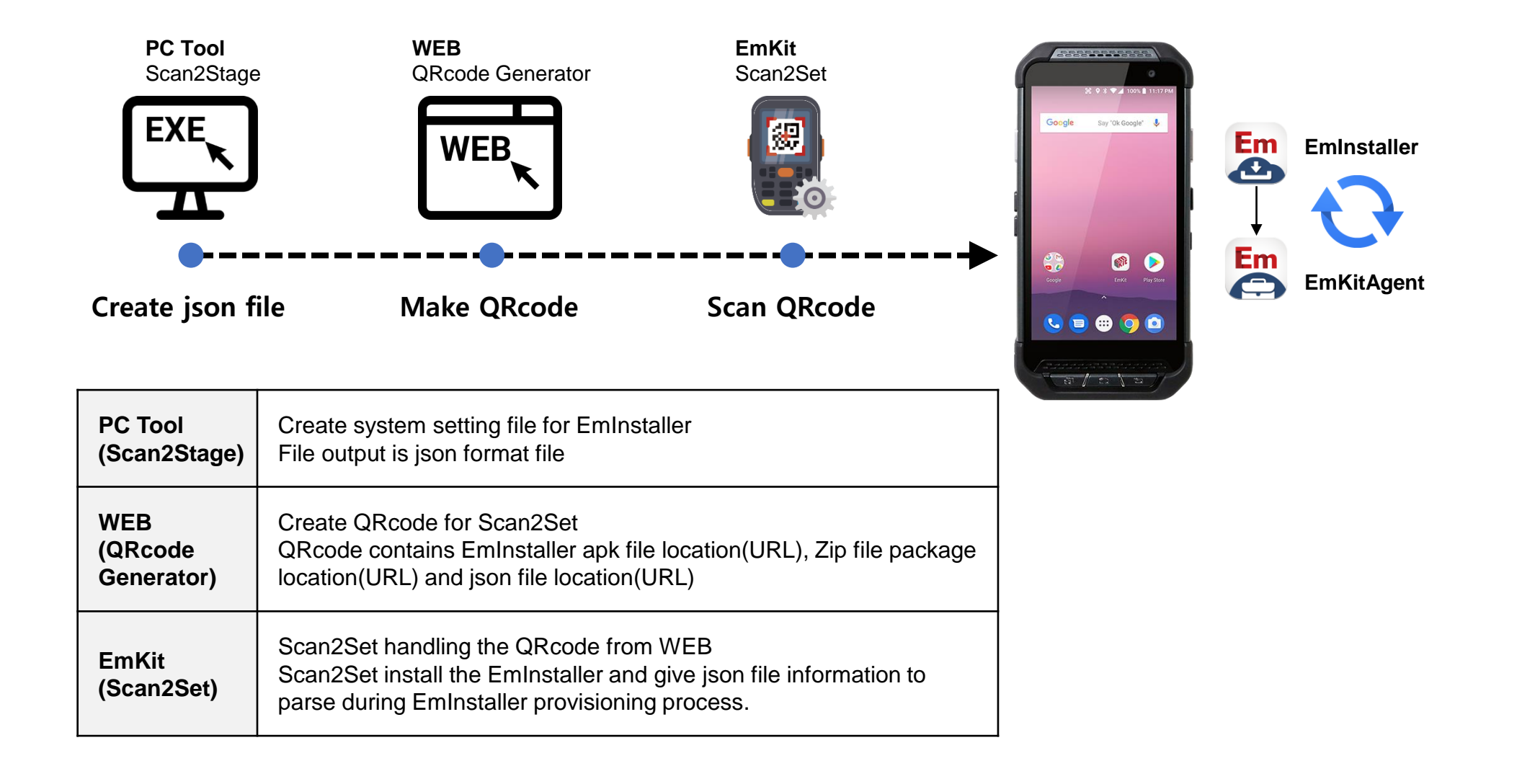

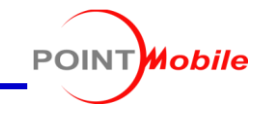

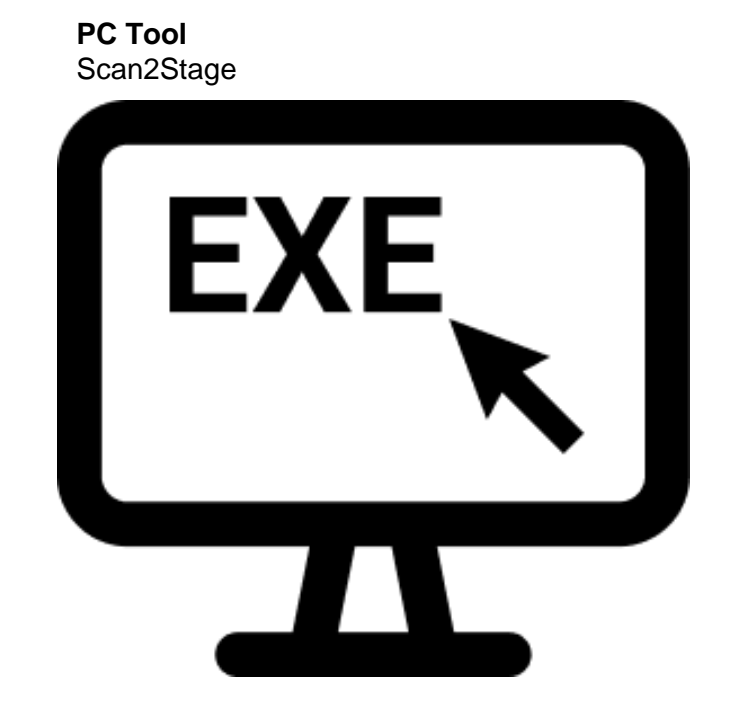

# System setting from the PC Tool

Scan2Stage – Basic UI

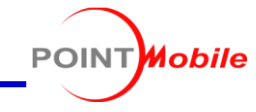

| File QRcode generator Help                                                 | 1                                                                                                    |
|----------------------------------------------------------------------------|----------------------------------------------------------------------------------------------------|
| Configuration File Name :                                                  |                                                                                                    |
| Schedule<br>GMSPackageManager<br>OS Update<br>Device Setting<br>EnSolution | Schedule :       Please make a task list which applied to the device.<br>You may change the task list orders and also run the task list in specific time.         Image: Apply in specific time Image: Time Image: Time Ima |

- 1. Menu bar
- 2. Item tree menu
- 3. Setting panel

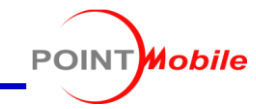

### File

| File           | QRcode generator    | Н |  |
|----------------|---------------------|---|--|
| New            |                     |   |  |
| Load json file |                     |   |  |
| Save           |                     |   |  |
| Save as        |                     |   |  |
| 5              | Save device setting |   |  |
| L              | Load devinfo.html   |   |  |
| Exit           |                     |   |  |

| New                 | Create new json file                       |  |  |  |
|---------------------|--------------------------------------------|--|--|--|
| Load json file      | Load josn file which saved before          |  |  |  |
| Save                | Save json file                             |  |  |  |
| Save as             | Save json file with new name               |  |  |  |
| Save device setting | Selectively save system setting            |  |  |  |
| Load devinfo.html   | Load the devinfo.html file from the device |  |  |  |
| Exit                | Exit the Scan2Stage                        |  |  |  |

## Help

| Help             |        |  |  |
|------------------|--------|--|--|
| Ve               | ersion |  |  |
| Check For Update |        |  |  |
| Ab               | oout   |  |  |
| Gu               | uide   |  |  |

| Version          | Find version of Scan2Stage                                 |  |  |
|------------------|------------------------------------------------------------|--|--|
| Check For Update | Find latest Scan2Stage version from Service Portal website |  |  |
| About            | Find information of Scan2Stage                             |  |  |
| Guide            | Link to guide video of Scan2Stage                          |  |  |

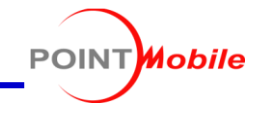

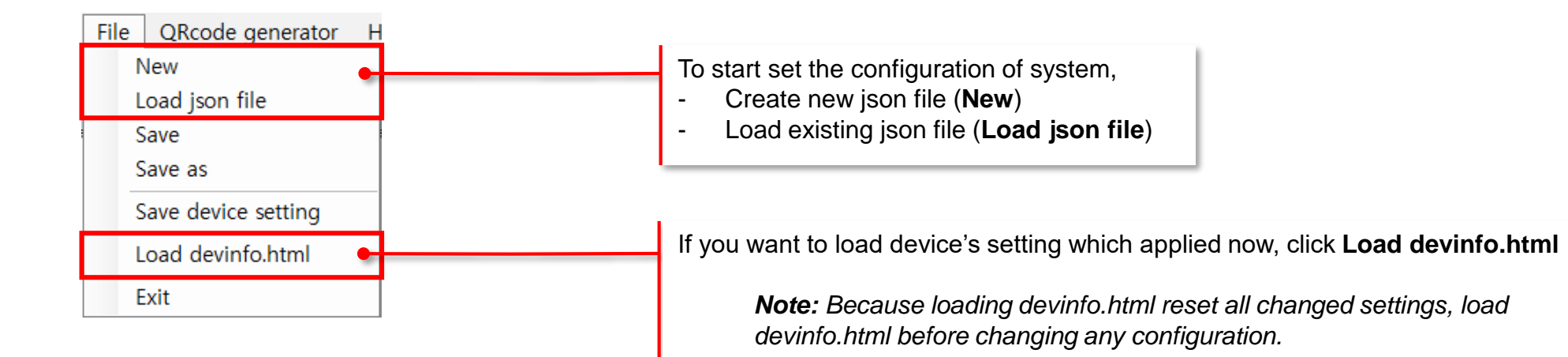

Scan2Stage – Schedule

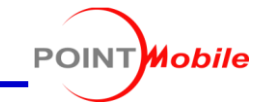

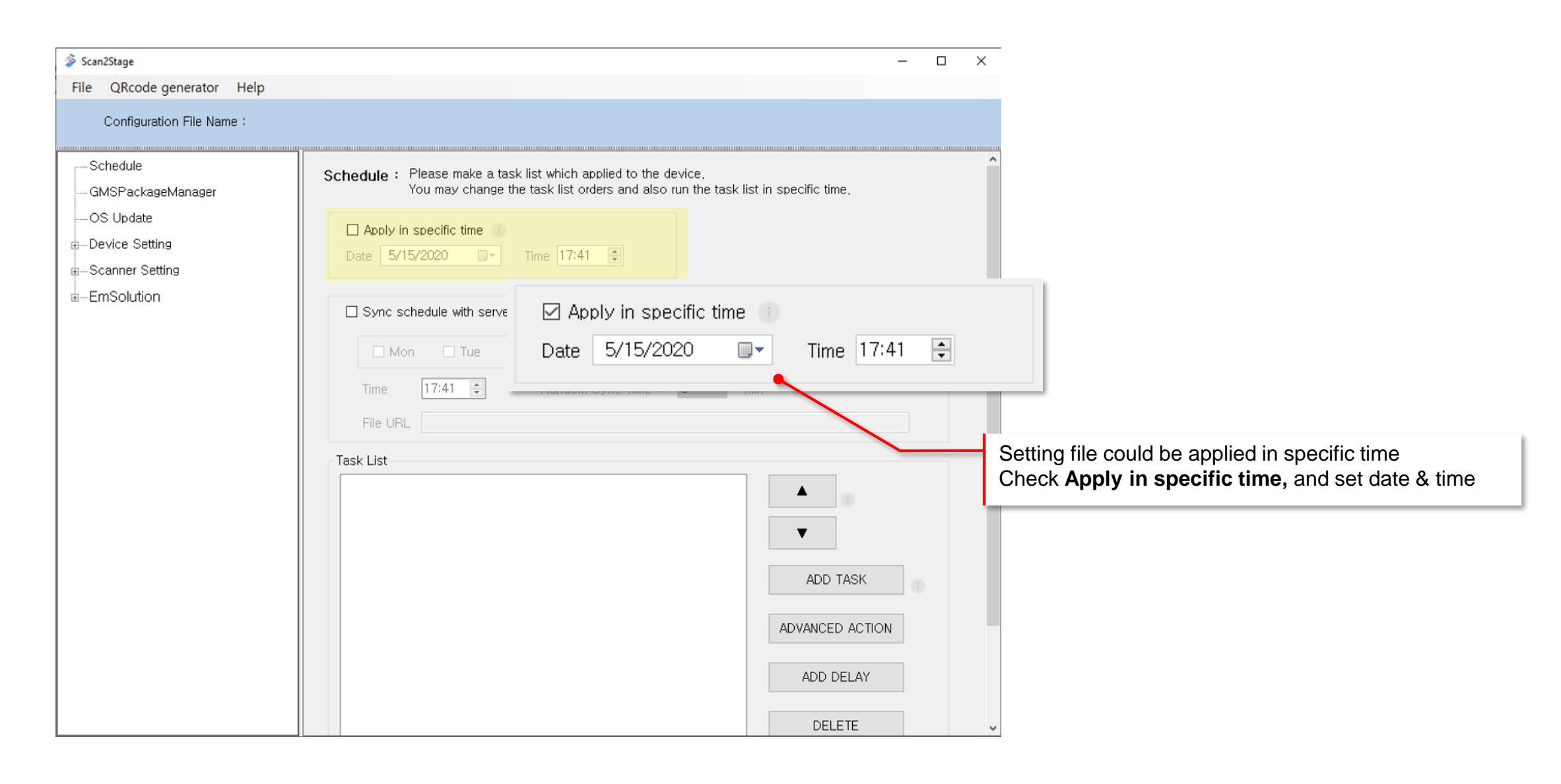

Scan2Stage – Schedule

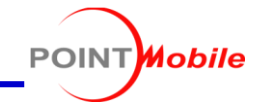

| 🗳 Scan2Stage                                                                                  | - D X                                                                                                    |
|-----------------------------------------------------------------------------------------------|----------------------------------------------------------------------------------------------------|
| File QRcode generator Help                                                                    |                                                                                                    |
| Configuration File Name :                                                                     |                                                                                                    |
| Schedule<br>GMSPackageManager<br>OS Update<br>Device Setting<br>Scanner Setting<br>EmSolution | Schedule : Please make a task list which applied to the device.<br>You may change the task list orders and also run the task list in specific time.         Apply in specific time         Date       5/15/2020         Time       17:41         Random Sync Time + 5       min         File       100         Setting file could be applied in specific day of the week.<br>Check Sync schedule with server, and set a day and time |
|                                                                                               | Task List Mon Tue   Mon Tue   Wed Thu   Fri Sat   Sat Sun   Multi Check)     Time   13:00   Random Sync Time + 5   File URL     ADD DELAY                                                                                                    |

9

Scan2Stage – Task List

POINTHobile

| 🗳 Scan2Stage                                                                   |                                                                                                    | - 🗆 X                    |                                                                                                    |
|--------------------------------------------------------------------------------|----------------------------------------------------------------------------------------------------|--------------------------|----------------------------------------------------------------------------------------------------|
| File QRcode generate                                                           | or Help                                                                                                    |                          |                                                                                                    |
| Configuration File 1                                                           | Name :                                                                                                    |                          |                                                                                                    |
| Schedule<br>GMSPackageManage<br>OS Update<br>Device Setting<br>Scanner Setting | ar       Schedule : Please make a task list which applied to the device.<br>You may change the task list orders and also run the task l         Add Task       —       —         Task Type       ~ | ist in specific time.    | Click ADD TASK and choose the Task Type                                                                                                    |
|                                                                                | File Name                                                                                                    | Sun (Multi Check)        | <ul> <li>File copy</li> <li>File delete</li> <li>File download</li> <li>App install (With all permission grant)</li> <li>App Package Disable(Black list)</li> <li>App Package Enable</li> </ul> |
|                                                                                |                                                                                                    | ADD TASK ADVANCED ACTION | Input values for each task                                                                                                    |
|                                                                                | Cancel                                                                                                    | DELETE                   |                                                                                                    |

Scan2Stage – Task List

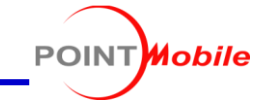

| Schedule<br>GMSPackageManager<br>OS Update<br>Cos Update<br>Scanner Setting<br>EmSolution | Schedule : Please make a task list which applied to the device.<br>You may change the task list orders and also run the task list in specific time. |
|-------------------------------------------------------------------------------------------|----------------------------------------------------------------------------------------------------|
|-------------------------------------------------------------------------------------------|----------------------------------------------------------------------------------------------------|

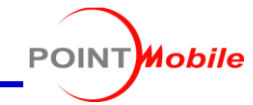

#### File Copy

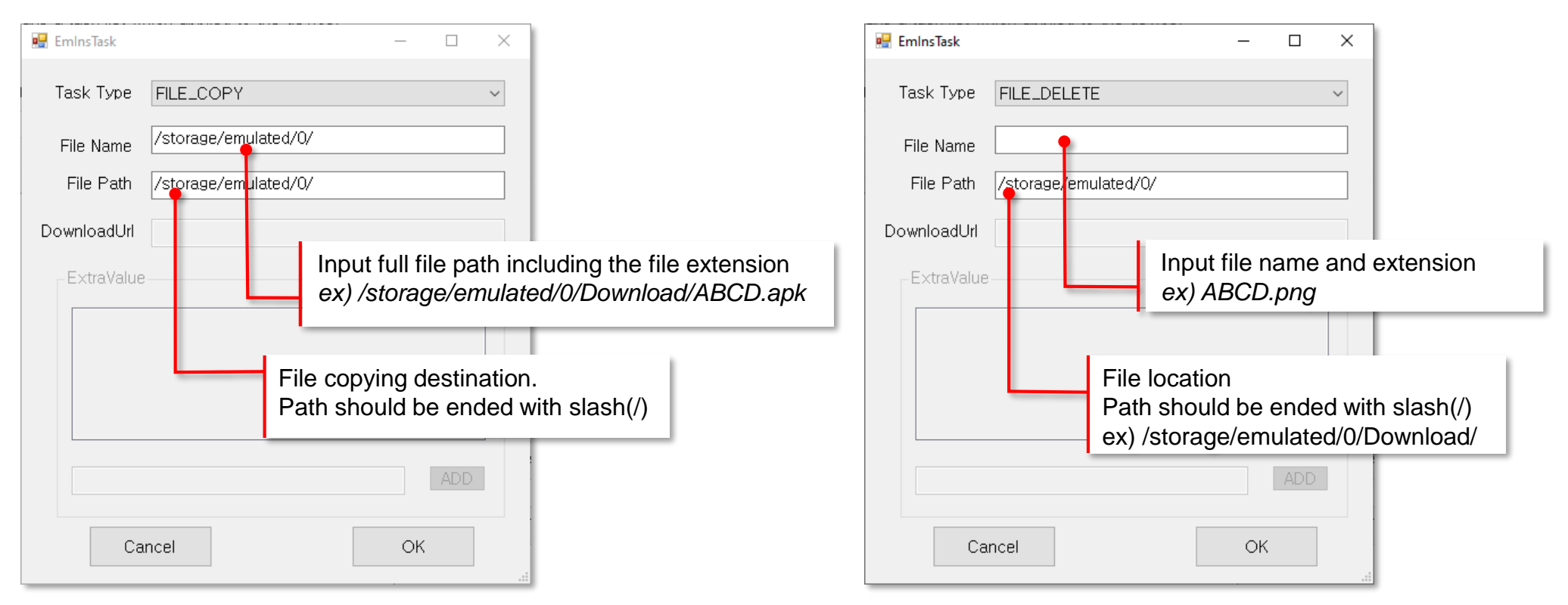

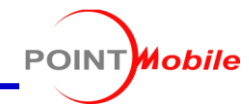

### File Download

| 🛃 EmlnsTask  | - 🗆 X                                 |
|--------------|---------------------------------------|
| Task Type    | FILE_DOWNLOAD ~                       |
| File Name    |                                       |
| File Path    |                                       |
| DownloadUrl  | • • • • • • • • • • • • • • • • • • • |
| – ExtraValue | File URL<br>e.g. http:// or https://  |
|              |                                       |
|              | ADD                                   |
| Ca           | OK                                    |

### App Install

| 🖳 EminsTask | – 🗆 X                                                                  |                     |
|-------------|------------------------------------------------------------------------|---------------------|
| Task Type   | APP_INSTALL ~                                                          |                     |
| File Name   | •                                                                      |                     |
| File Path   | /storage/emulated/0/                                                   |                     |
| DownloadUrl | APK file name<br>(including file extensio                              | n)                  |
|             | APK file location<br>Path should be ended v<br>ex) /storage/emulated/0 | with slash(/)<br>)/ |
|             | ADD                                                                    |                     |
|             |                                                                        |                     |

Note: The app will be installed on the device with full permission

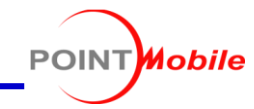

## Black List Apps

| 🔛 EmlnsTask |                |                   | _              |                | $\times$      |                                           |
|-------------|----------------|-------------------|----------------|----------------|---------------|-------------------------------------------|
| Task Type   | APP_BLACK_LIST |                   |                |                | ~             |                                           |
| File Name   |                |                   |                |                |               |                                           |
| File Path   |                |                   |                |                |               |                                           |
| DownloadUrl |                |                   |                |                |               |                                           |
| -ExtraValue |                |                   |                |                |               |                                           |
|             |                |                   |                |                |               |                                           |
|             | _              | Input a<br>(Refer | app's<br>`p.60 | pacl<br>) or u | kage<br>Ise A | name and click <b>ADD</b><br>pk Analyzer) |
|             |                |                   |                | ADD            |               |                                           |
| Cal         | ncel           |                   | ОК             |                |               |                                           |

## Enable List Apps

| 🖳 EminsTask |                 | _   |               | ×              | 1                      |
|-------------|-----------------|-----|---------------|----------------|------------------------|
| Task Type   | APP_ENABLE_LIST |     |               | ~              |                        |
| File Name   |                 |     |               |                |                        |
| File Path   |                 |     |               |                |                        |
| DownloadUrl |                 |     |               |                |                        |
| -ExtraValue |                 |     |               |                |                        |
|             |                 |     |               |                |                        |
|             |                 | a a | nput<br>and c | app'<br>lick / | 's package name<br>ADD |
|             | •               |     | ADD           |                |                        |
| Ca          | ncel            | OK  |               | .::            |                        |

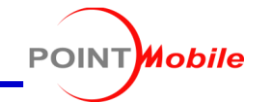

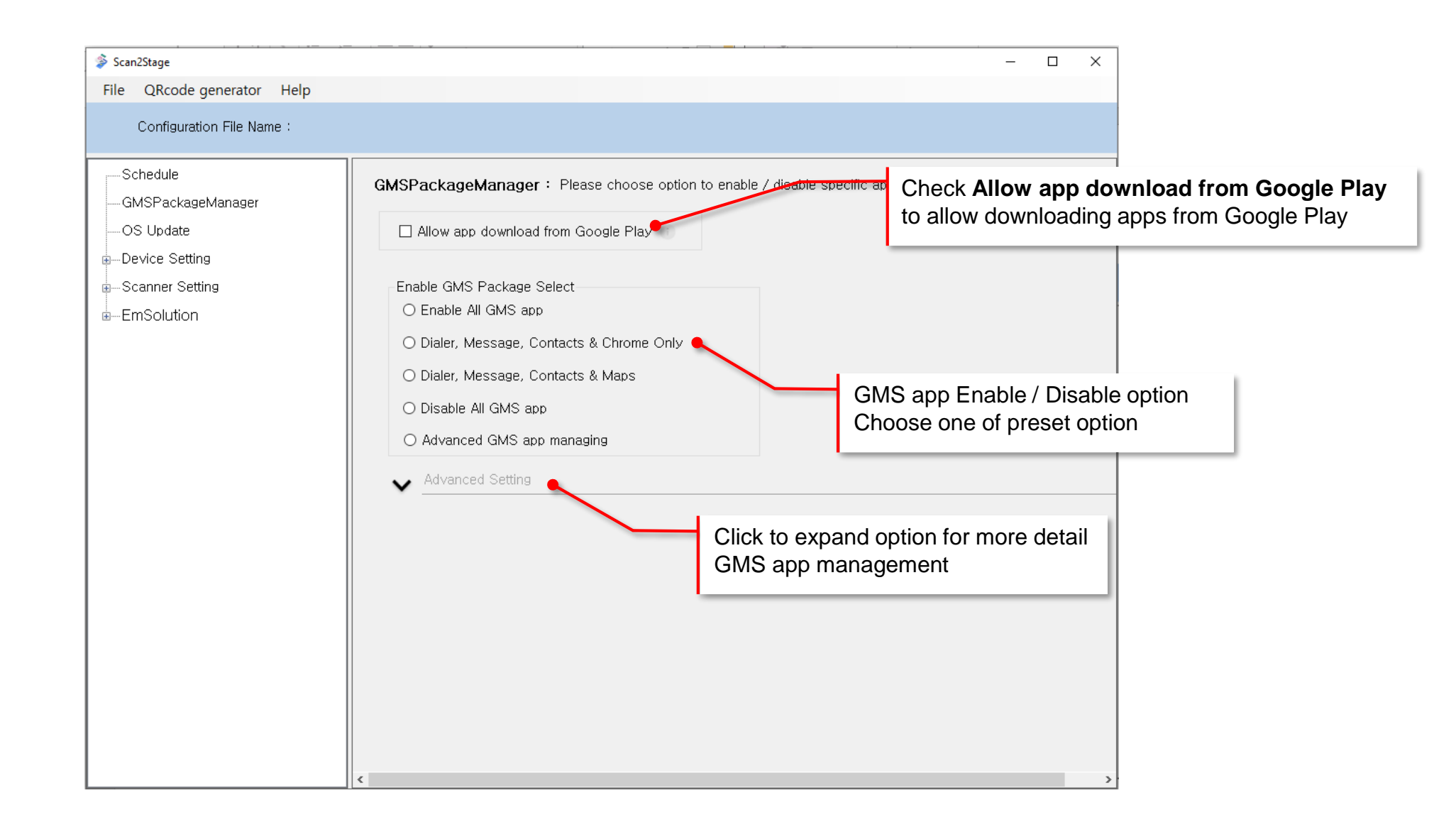

15

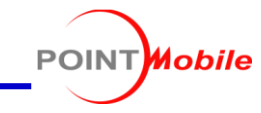

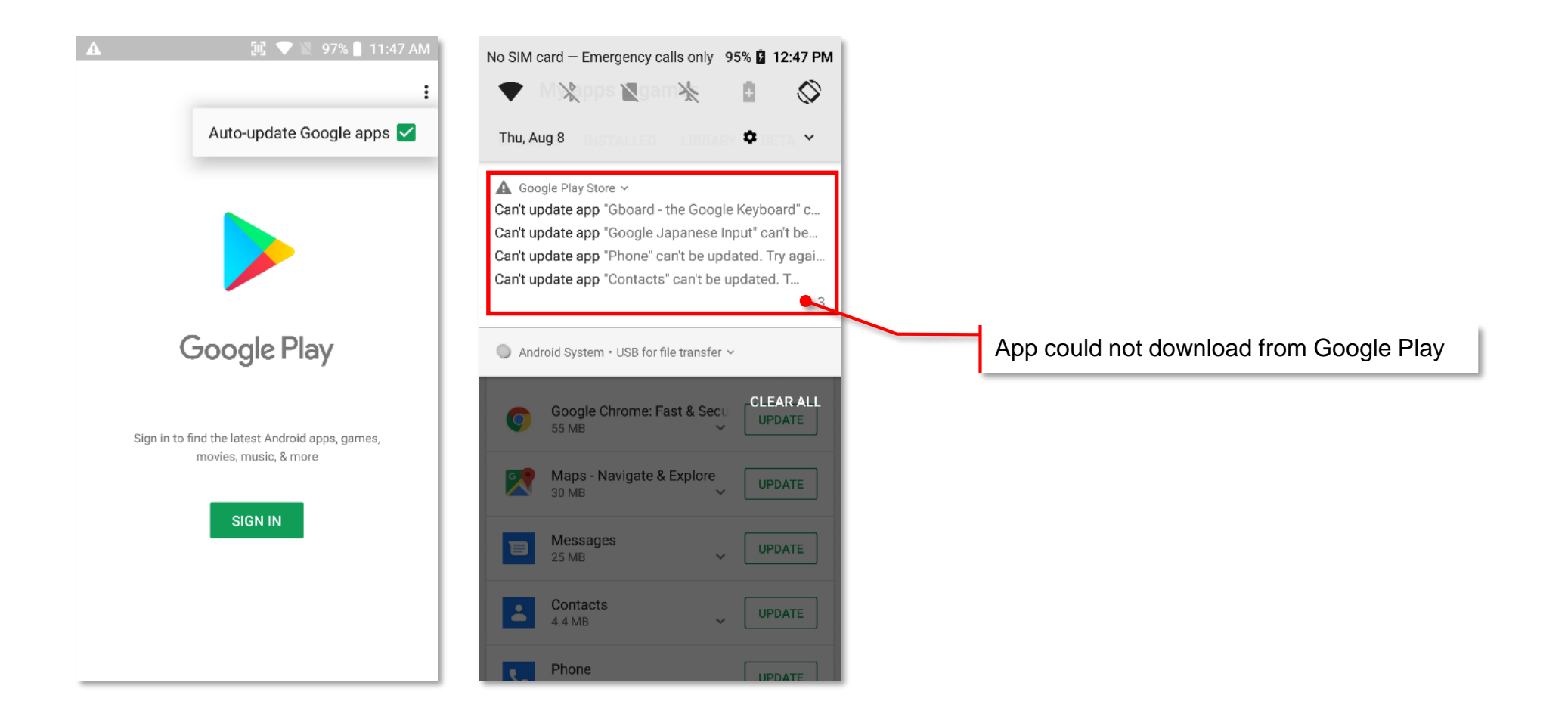

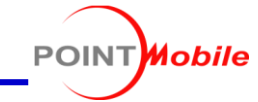

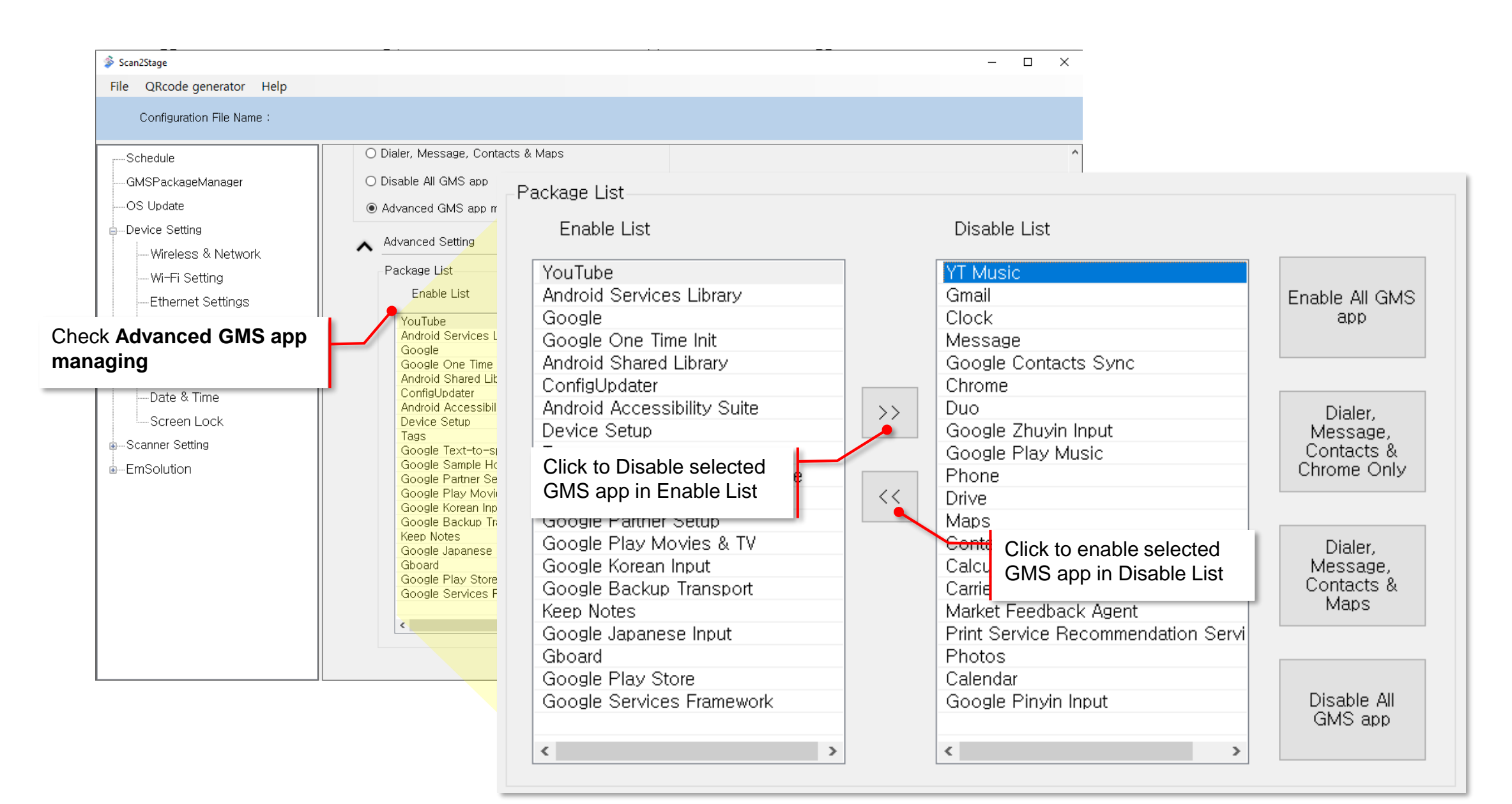

Scan2Stage – OS Update

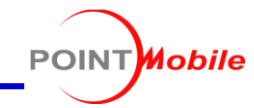

| Scan2Stage                                                                                                |                                                                                              | – 🗆 X                                                              | 🛦 🛛 🕅 💎 🖉 96% 🚨 1:00 PM                                                                                                    |
|----------------------------------------------------------------------------------------------------|----------------------------------------------------------------------------------------------|--------------------------------------------------------------------|----------------------------------------------------------------------------------------------------|
| File QRcode generator Help                                                                                |                                                                                              |                                                                    | ← About phone                                                                                                    |
| Configuration File Name :                                                                                 |                                                                                              | If device's <b>OS build number</b> doesn't match                   | Model                                                                                                    |
| Schedule<br>GMSPackageManager                                                                             | OS Update                                                                                    | with the version you input, EmInstaller download OS image from URL | PM85                                                                                                    |
| OS Update<br>Device Setting                                                                               | Version 85.02 (Jul 31 2019)                                                                  |                                                                    | Hostname<br>PM85-18293A0080                                                                                                    |
| To reduce the traffic, input multiple URL<br>(Refer to <b>Appendix II : Make more OS</b><br>download path | Download URL<br>https://www.dropbox.com/s/111222333/85.02_8/                                 | 2.20190807.PFU<br>2.2190807 PEU                                    | Android version<br>8.1.0<br>Android security patch level                                                                                            |
| • System                                                                                                  | https://www.dropbox.com/s/333444555/85.02_B2<br>https://www.dropbox.com/s/444555666/85.02_B2 | 2_20190807,PFU<br>2_20190807,PFU                                   | June 5, 2019                                                                                                    |
|                                                                                                    |                                                                                              | <i>e.g. http:// or https://</i><br>And Click <b>ADD</b>            | Baseband version<br>953_GEN_PACK-1.201915.2.208137.1                                                                                                |
| Screen Lock                                                                                               | -Update Action                                                                               | ADD DELETE                                                         | Kernel version<br>3.18.71-perf-g610a1d9 (gcc version 4.9.x<br>20150123 (prerelease) (GCC) )<br>jenkins@bsp2build #1<br>Wed Jul 31 19:53:51 KST 2019 |
|                                                                                                    | Factory Reset     OFF       Scanner Factory Reset     OFF       OS Silent Update     ON      | ~<br>~ ()<br>~                                                     | Build number<br>85.02 (Jul 31 2019)                                                                                                    |
|                                                                                                    |                                                                                              | Factory Reset - After OS update, factory re                        | eset the device                                                                                                    |
|                                                                                                    |                                                                                              | Scanner Factory Reset - After OS update                            | reset the scanner settings                                                                                                    |
|                                                                                                    |                                                                                              | <b>OS Slient Update -</b> As soon as download t<br>update process  | he OS image, start the OS                                                                                                    |

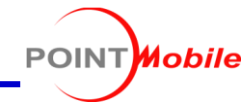

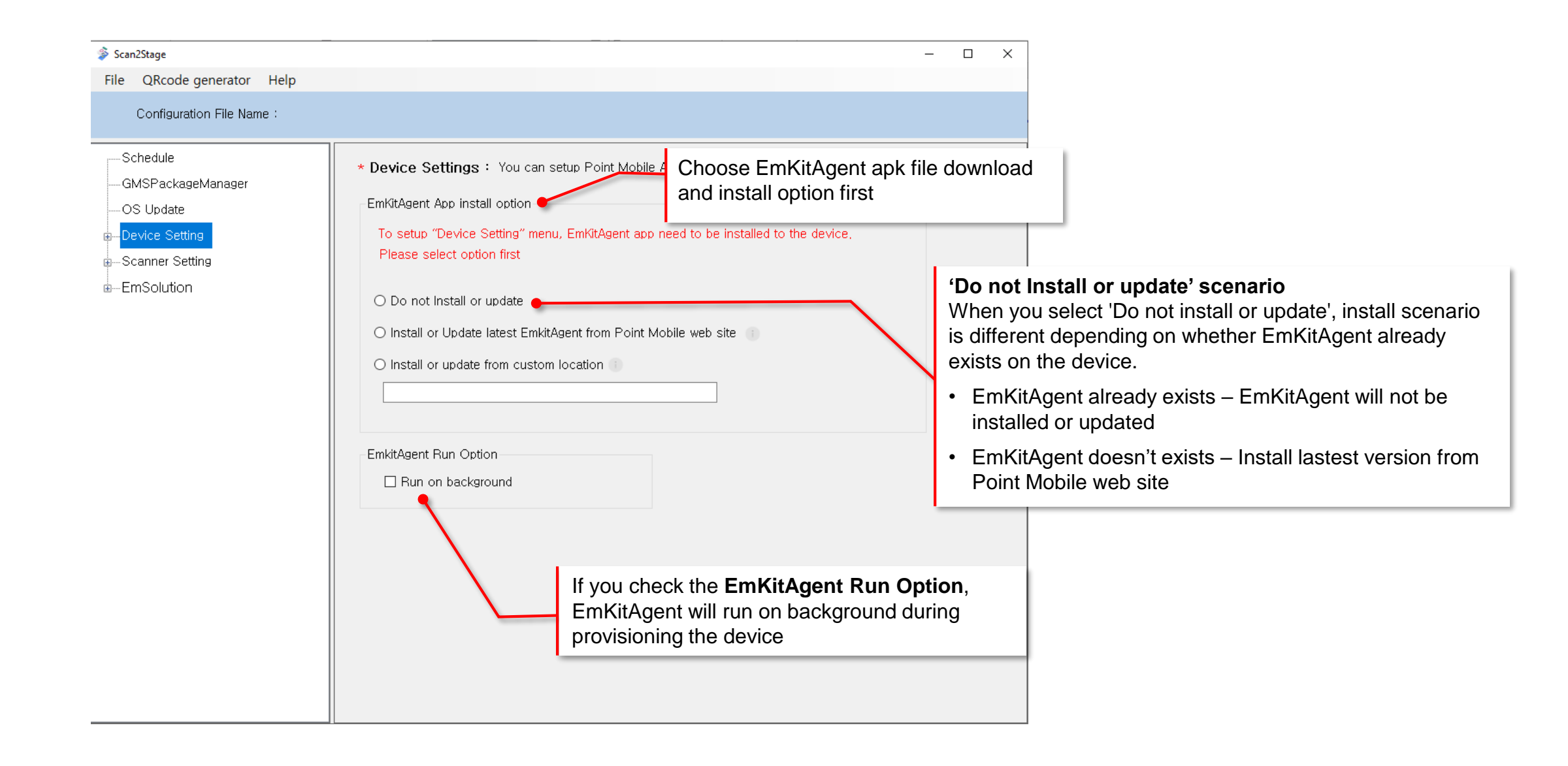

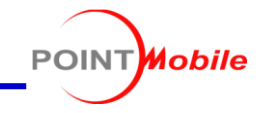

| 🗳 Scan2Stage                                                                                        |                                                                                                    | – 🗆 X                           |
|----------------------------------------------------------------------------------------------------|----------------------------------------------------------------------------------------------------|---------------------------------|
| File QRcode generator Help                                                                          |                                                                                                    |                                 |
| Configuration File Name :                                                                           |                                                                                                    | Enable / Disable functions      |
| Schedule<br>GMSPackageManager<br>OS Update<br>eDevice Setting<br>Wireless & Network                 | Wireless & Network : To enable / disable specific wireless function, please setup here NFC Keep Current       | - Bluetooth<br>- Wi-Fi<br>- GPS |
|                                                                                                    | Bluetooth Keep Current ~                                                                                      |                                 |
| System<br>Button Settings<br>Date & Time<br>Screen Lock<br>Scanner Setting<br>EmSolution<br>EmKiosk | Wi-Fi       Keep Current         MI-Fi hotspot         Hotspot enable       Keep Current         Hotspot name |                                 |
|                                                                                                    |                                                                                                    |                                 |

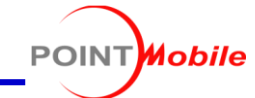

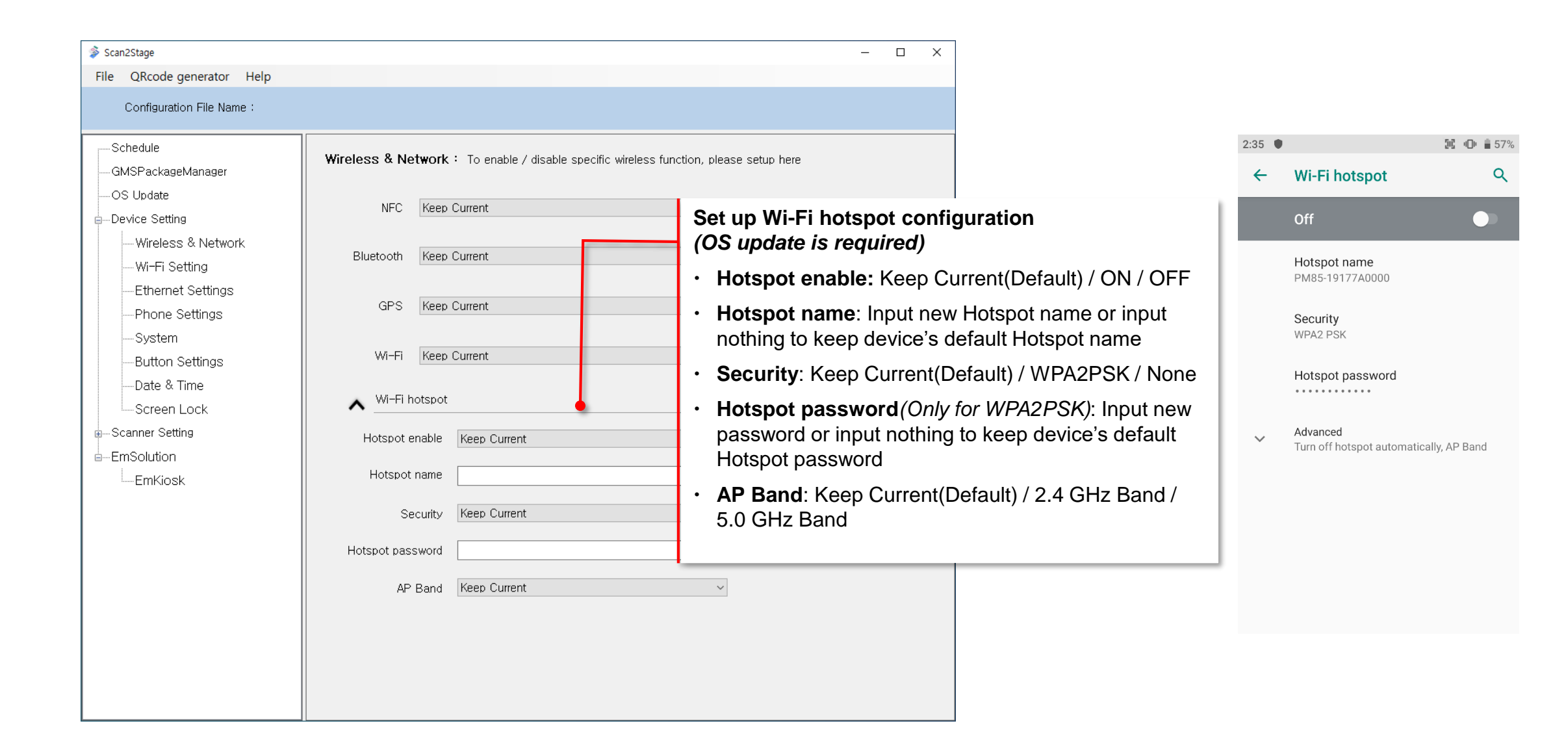

Scan2Stage – Wi-Fi Setting

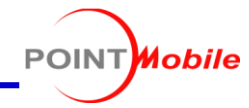

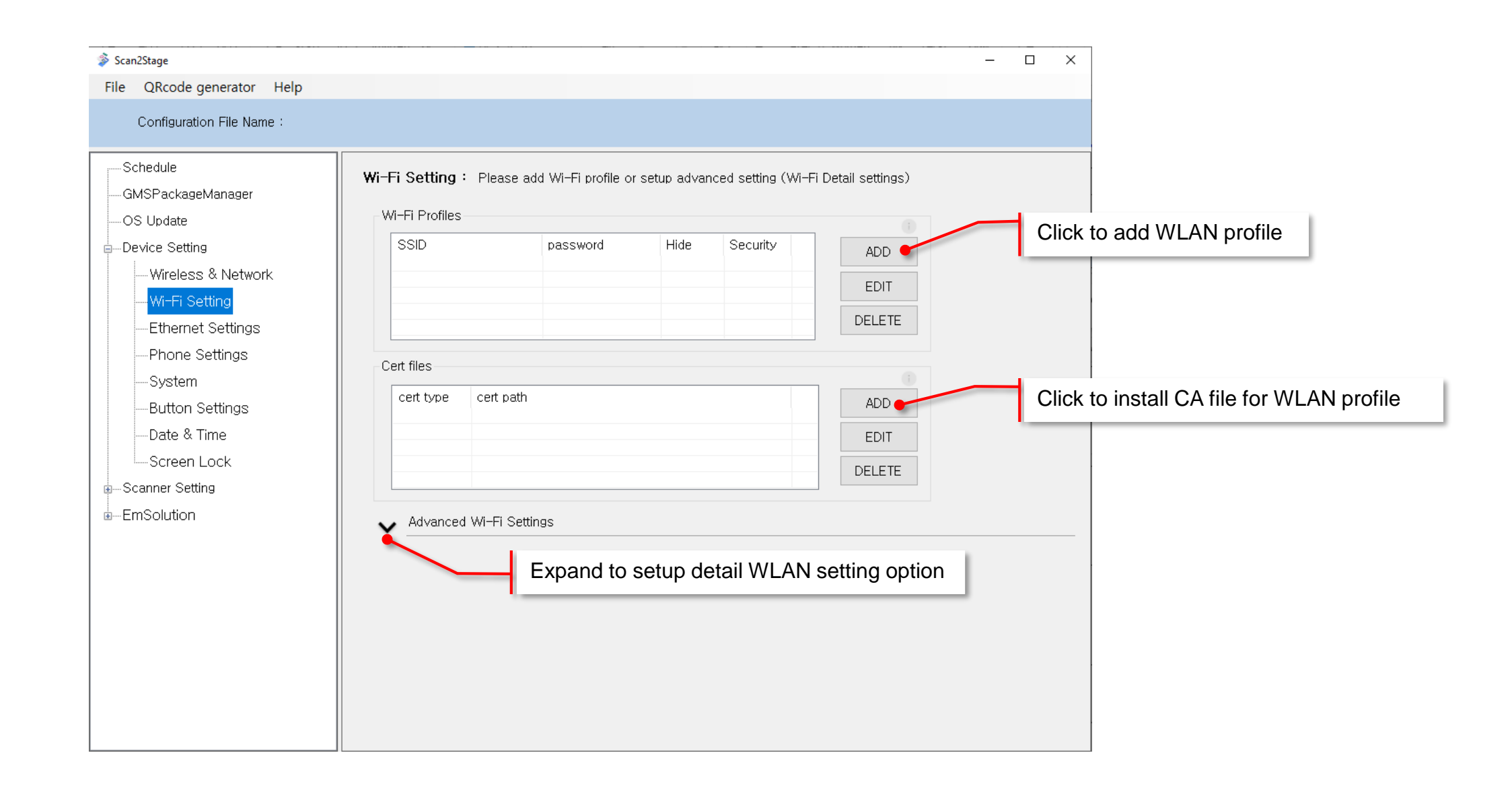

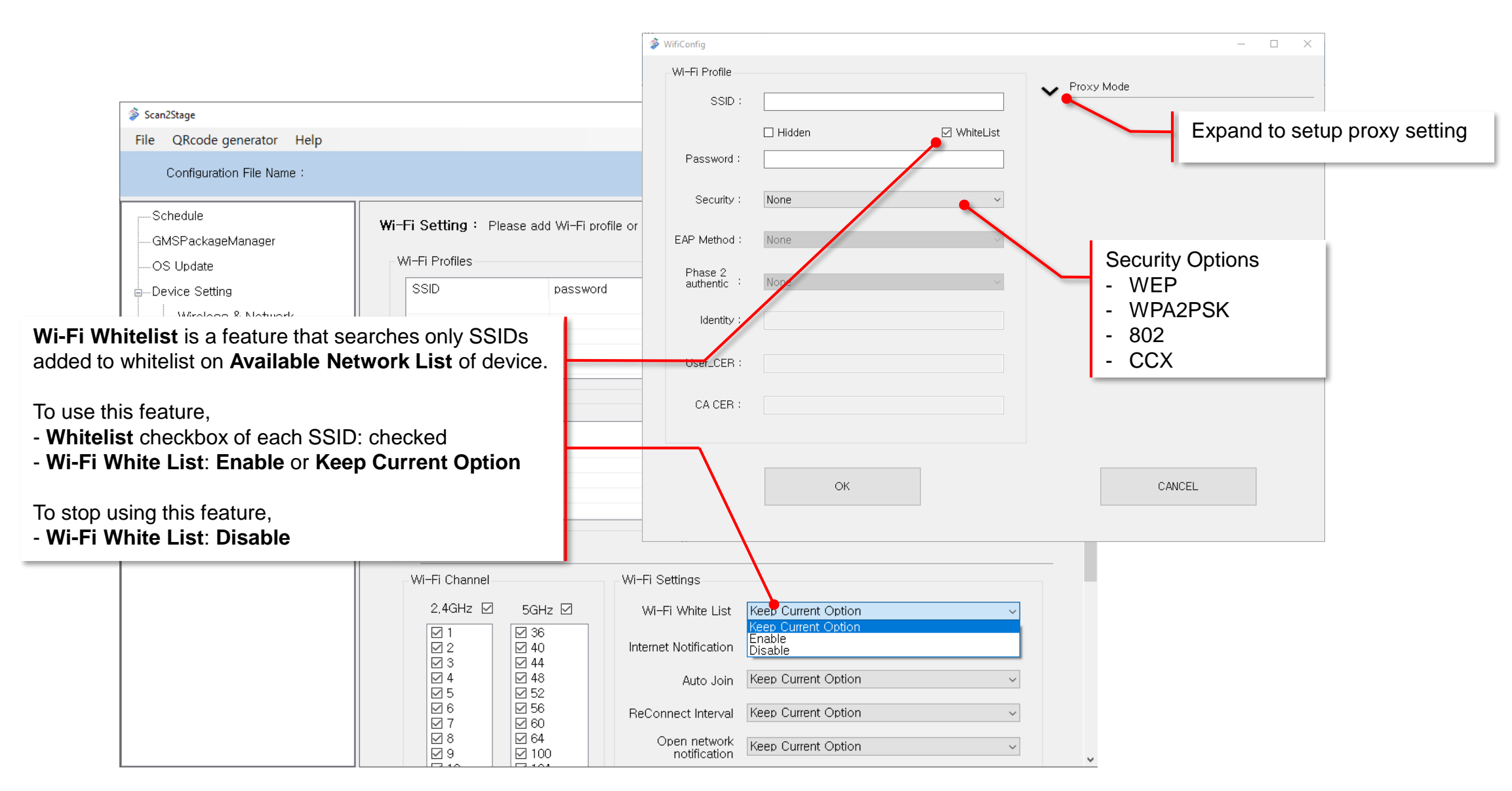

Mobile

POINT

## Scan2Stage – Wi-Fi Setting

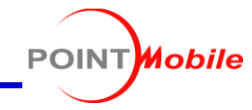

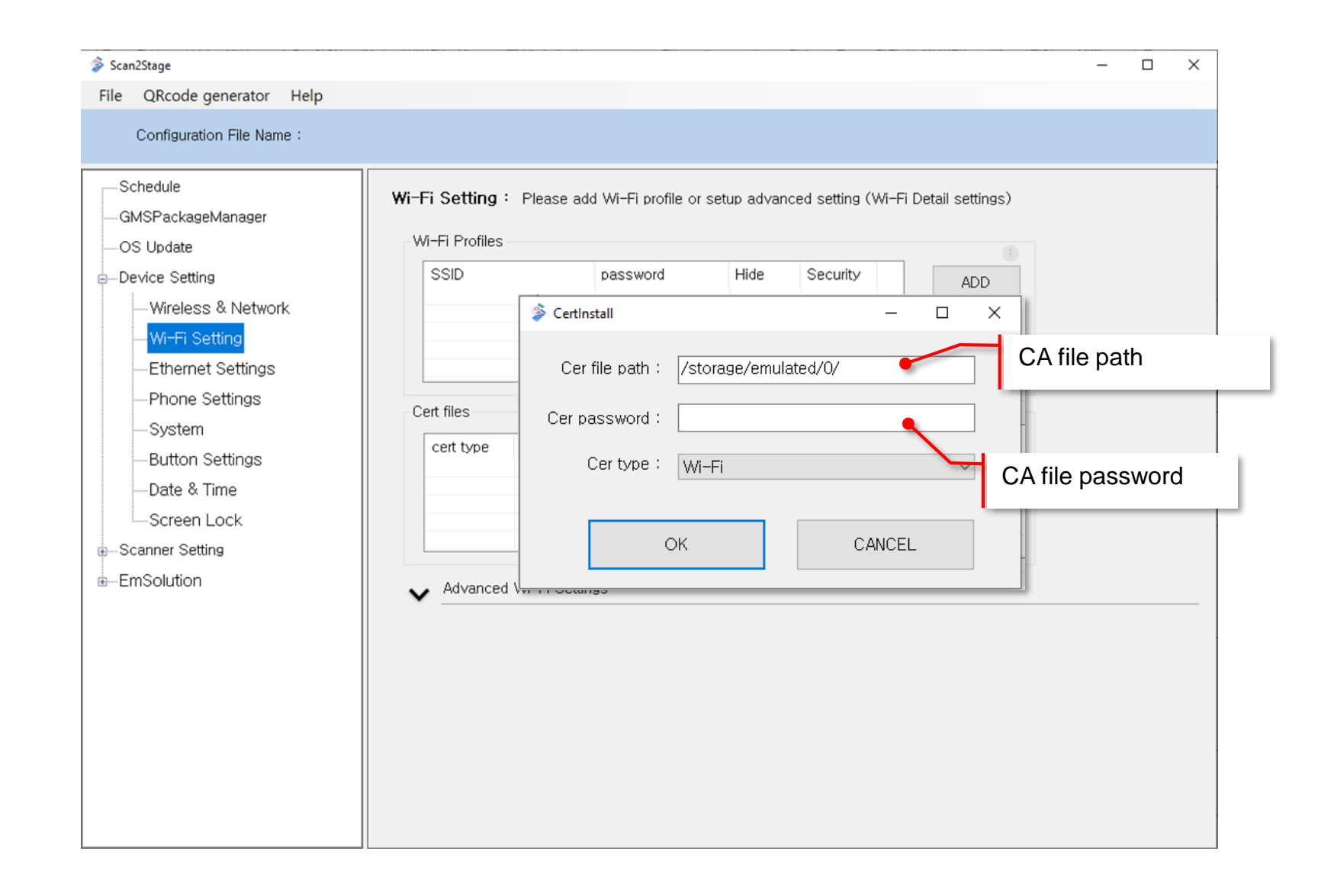

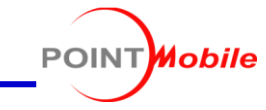

| Configuration File Name :                                                                                                    |                                                                                                    | Select Wi-Fi Channel                                                                                                    |
|----------------------------------------------------------------------------------------------------|----------------------------------------------------------------------------------------------------|----------------------------------------------------------------------------------------------------|
| Schedule<br>GMSPackageManager<br>OS Update<br>Device Setting<br>Wireless & Network<br>Wi-Fi Settings<br>Chone Settings<br>Phone Settings<br>System<br>Button Settings<br>Date & Time<br>Screen Lock<br>Scanner Setting<br>EmSolution | Advanced Wi-Fi Settings<br>Wi-Fi Channel<br>2.4GHz 2 5GHz 2<br>2.1 2 40<br>2.3 2 40<br>2.3 2 44<br>2.4G 4 2 48<br>5.5 52<br>6.6 56<br>7.7 6.0<br>8.8 2.64<br>9.9 2.100<br>2.10 2.100<br>2.100<br>2.100<br>2.100<br>2 | <ul> <li>All 2.4GHz and 5GHz channels are enabled by default</li> <li>Uncheck each channel or each bandwidth checkbox to disable</li> </ul>                                                                                                    |
|                                                                                                    | ☑ 157<br>☑ 161<br>☑ 165                                                                                                    | Inter-Subnet Roaming mode         Country       Inter-Subnet Roaming mode         Please check ISO 3166-1 Alpha-2 code in this link and input your country code here e.g.US, DE, PL, KR       Inter-Subnet Roaming mode         Please check ISO 3166-1 Alpha-2 code in this link and input your country code here e.g.US, DE, PL, KR       Inter-Subnet Roaming mode         Please check ISO 3166-1 Alpha-2 code in this link and input your country code here e.g.US, DE, PL, KR       Server that has same SSID |

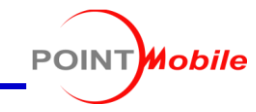

| Scan2Stage                                                  |                                         |                                                                                                    | - 🗆 X                                              |                    |
|-------------------------------------------------------------|-----------------------------------------|----------------------------------------------------------------------------------------------------|----------------------------------------------------|--------------------|
| File QRcode generator Help                                  |                                         |                                                                                                    |                                                    |                    |
|                                                             |                                         |                                                                                                    |                                                    |                    |
| —Schedule<br>—GMSPackageManager<br>—OS Update               | Ethernet Settings :<br>Ethernet Setting | Please make sure you are using Ethernet feature supporting cradle<br>Also please apply AC power to your cradle<br>Keep Current Option | first,                                             |                    |
| ⊨–Device Setting<br>— Wireless & Network<br>— Wi-Fi Setting | Static<br>IP Address                    | DHCP<br>Static                                                                                                    | If cradle assigned to                              | static IP address, |
| Ethernet Settings<br>Phone Settings                         | Netmask<br>Gateway                      |                                                                                                    | If cradle assigned to<br>Select <b>DHCP</b> option | DHCP address,      |
| — System<br>— Button Settings<br>— Date & Time              | DNS1<br>DNS2                            |                                                                                                    | ]                                                  |                    |
| Screen Lock                                                 | Proxy Settings<br>Proxy                 | None                                                                                                    |                                                    |                    |
| ≝Emsolution                                                 | Proxy Hostname                          |                                                                                                    |                                                    |                    |
|                                                             | Proxy Port<br>Bypass Proxy              |                                                                                                    |                                                    |                    |
|                                                             | PAC URL                                 |                                                                                                    |                                                    |                    |
|                                                             |                                         |                                                                                                    |                                                    |                    |
|                                                             |                                         |                                                                                                    |                                                    |                    |

Scan2Stage – Phone Settings

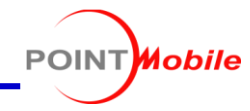

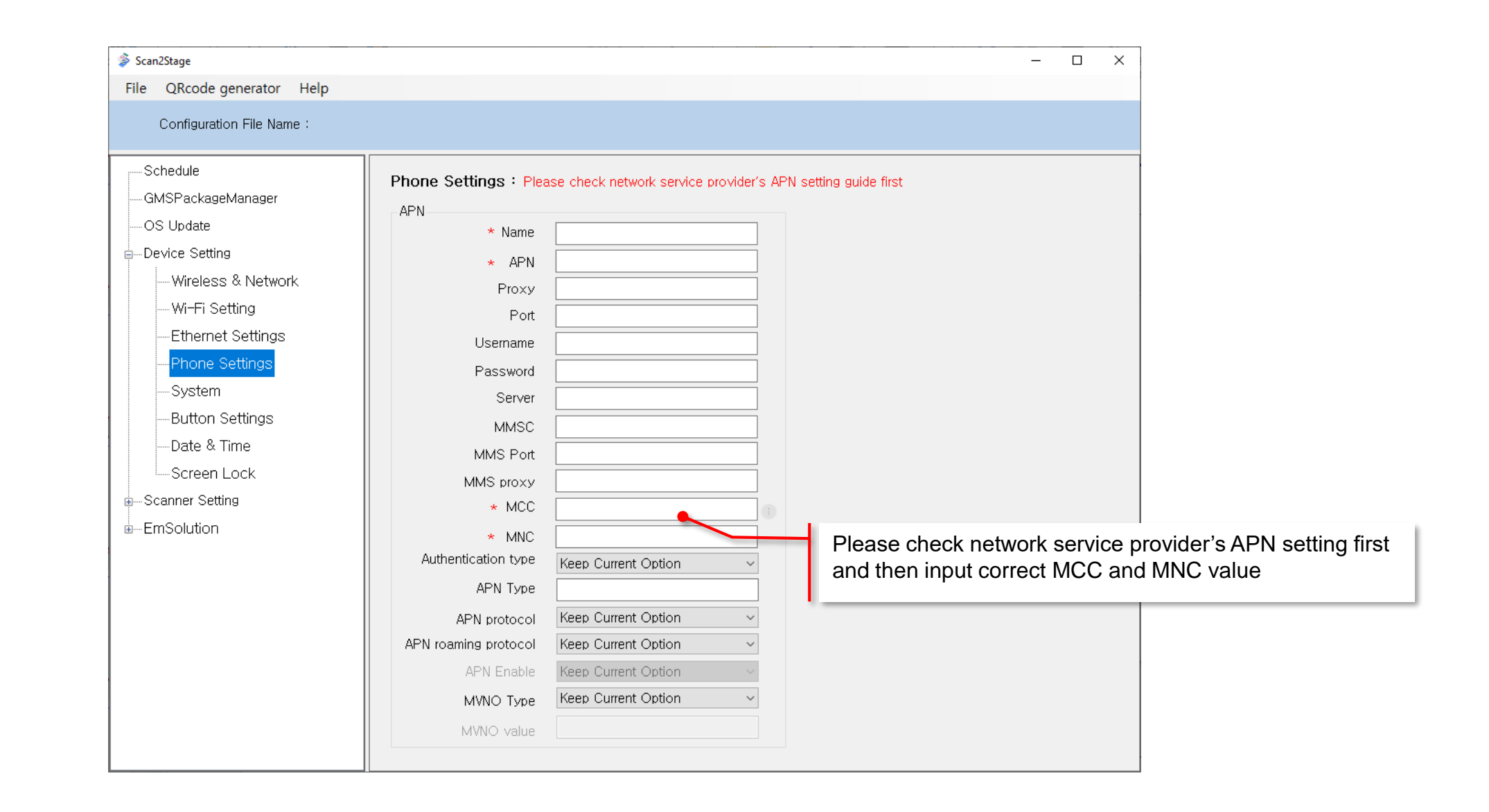

Scan2Stage – System

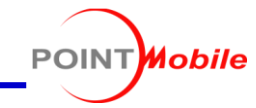

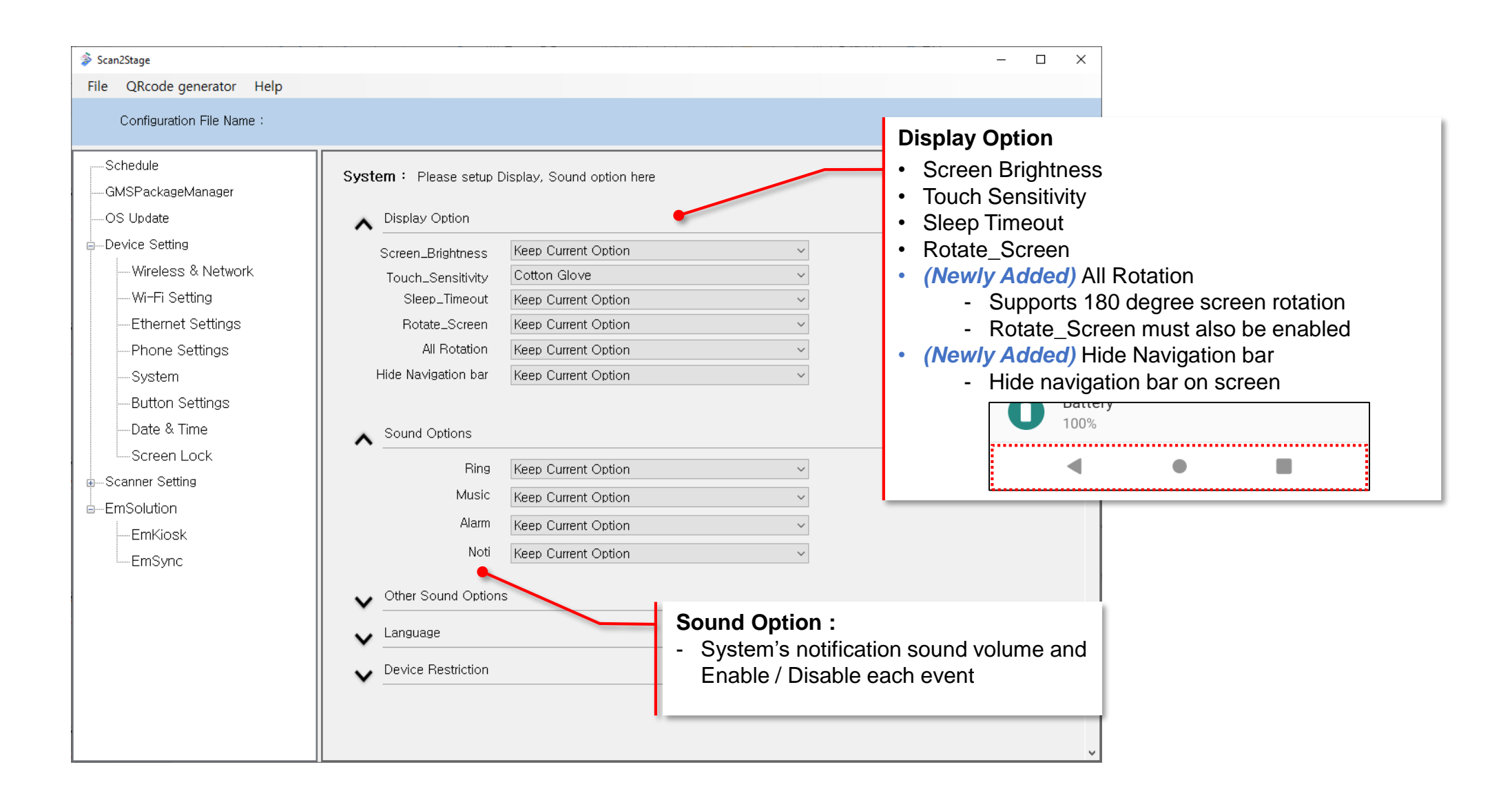

## Scan2Stage – System

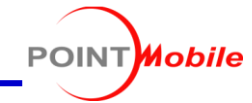

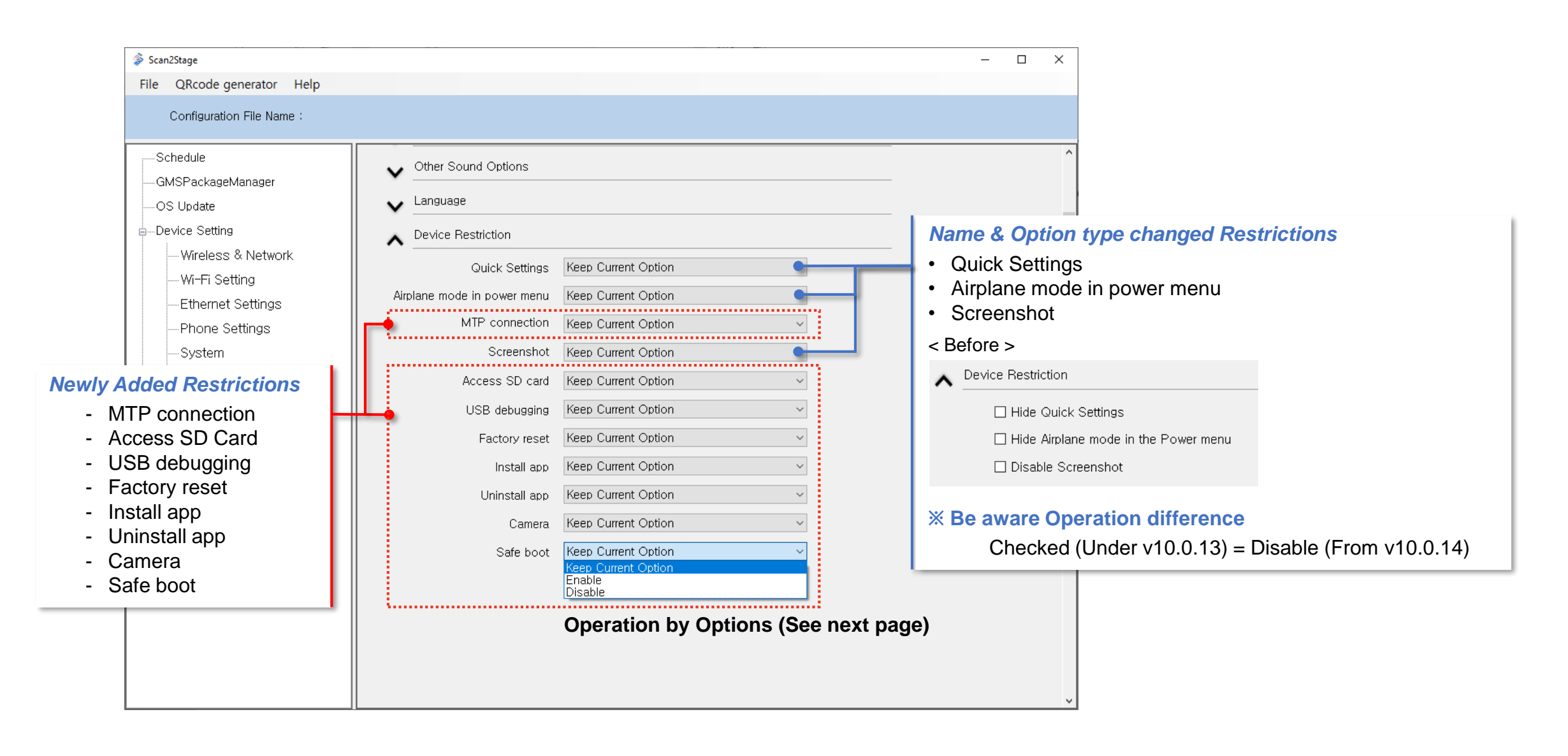

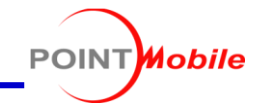

#### Keep Current Option Quick Settings $\sim$ Airplane mode in power menu Keep Current Option $\sim$ MTP connection Keep Current Option $\sim$ Keep Current Option Screenshot Access SD card Keep Current Option $\sim$ USB debugging Keep Current Option $\sim$ Keep Current Option Factory reset $\sim$ Install app Keep Current Option Uninstall app Keep Current Option Keep Current Option Camera $\sim$ Keep Current Option Safe boot Keep Current Option Enable Disable

#### **Operation by Options**

To restrict or hide each feature, set as **Disable**.

| Setting                     | Disable | Enable |
|-----------------------------|---------|--------|
| Quick Settings              | Hide    | Show   |
| MTP connection              | Block   | Allow  |
| Screenshot                  | Block   | Allow  |
| Airplane mode in power menu | Hide    | Show   |
| Access SD Card              | Block   | Allow  |
| USB debugging               | Block   | Allow  |
| Factory reset               | Block   | Allow  |
| Install app                 | Block   | Allow  |
| Uninstall app               | Block   | Allow  |
| Camera                      | Block   | Allow  |
| Safe boot                   | Block   | Allow  |

## Scan2Stage – System

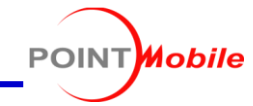

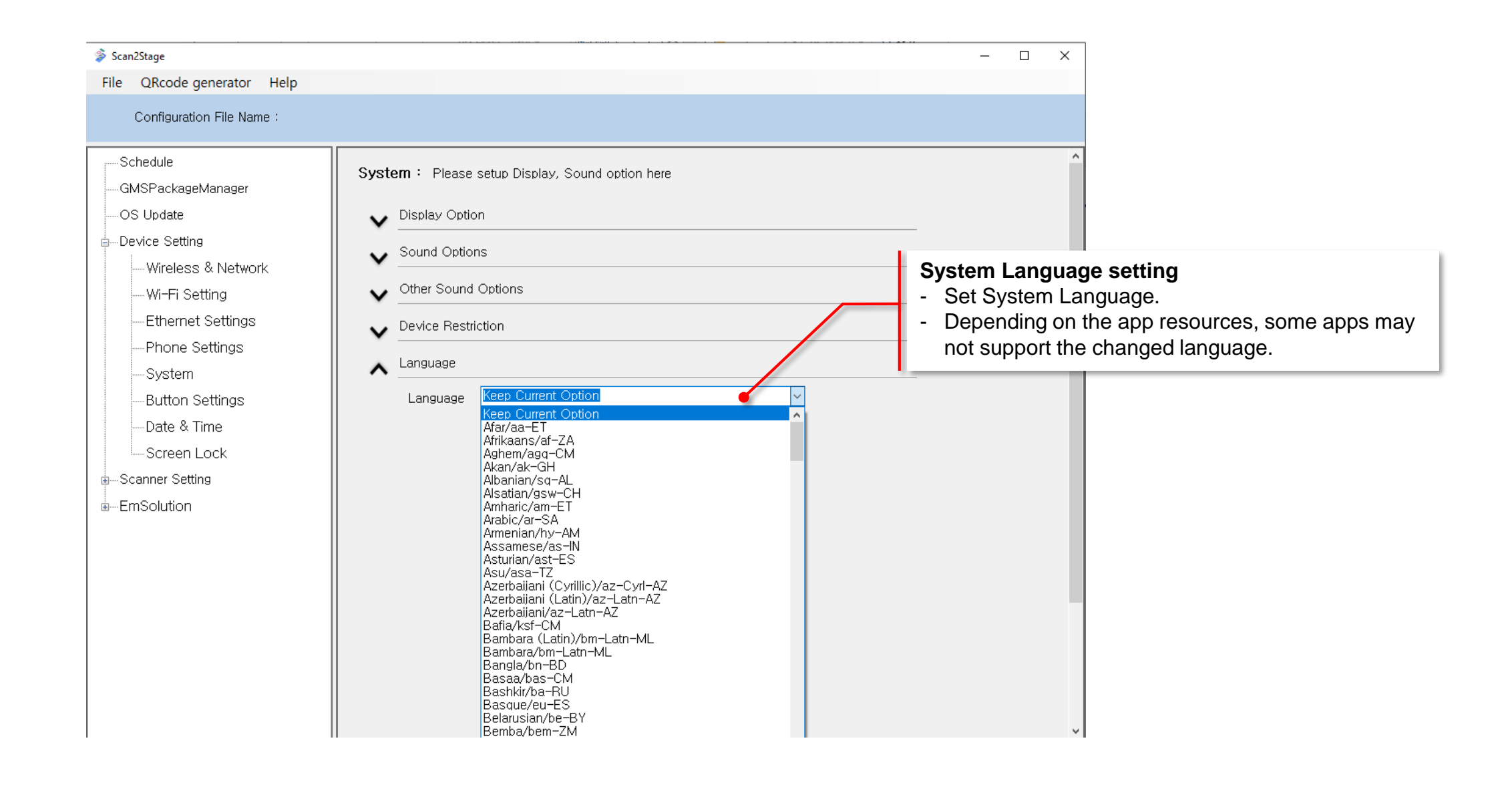

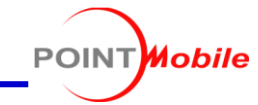

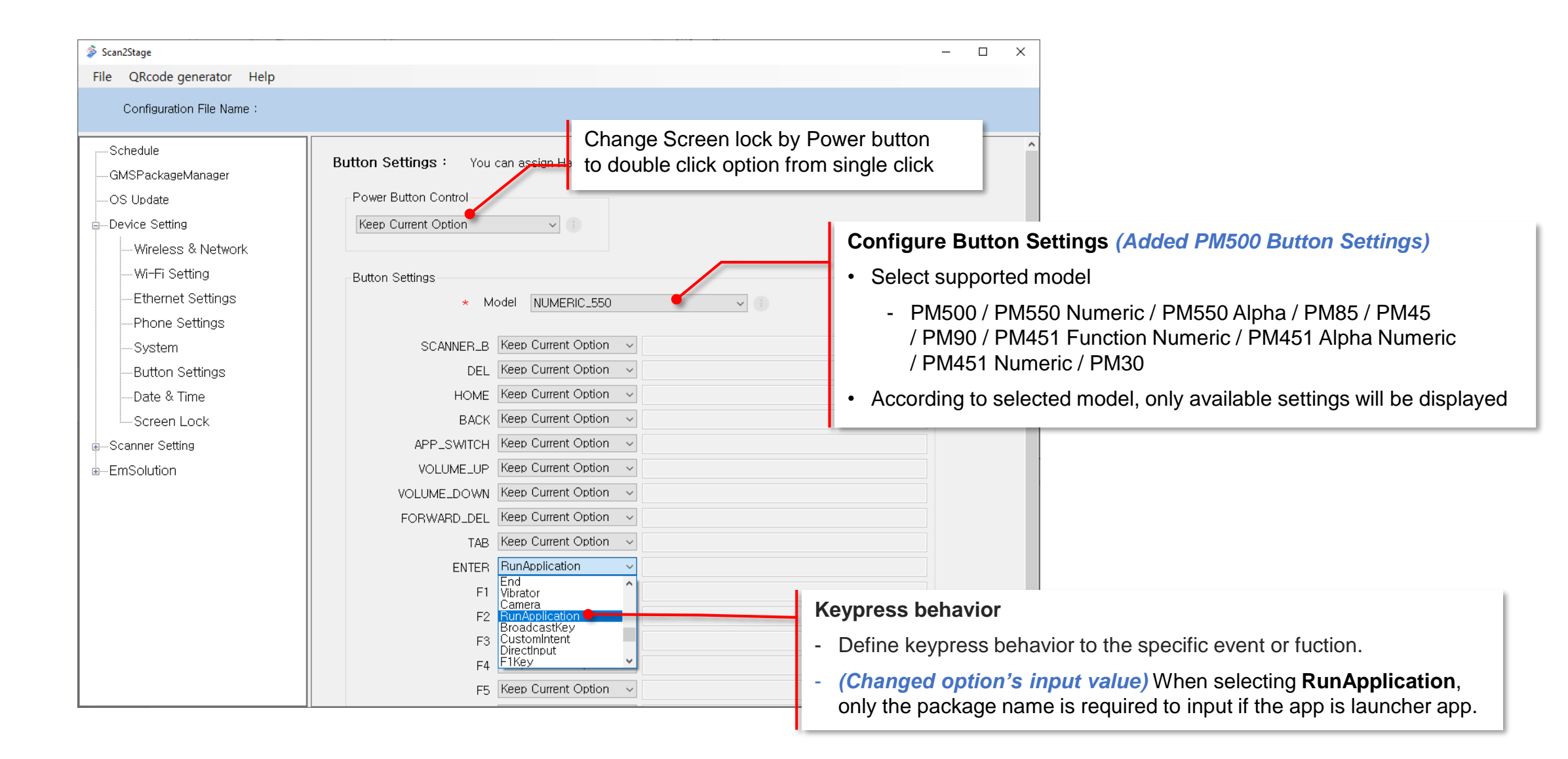

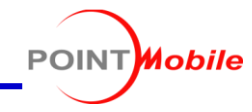

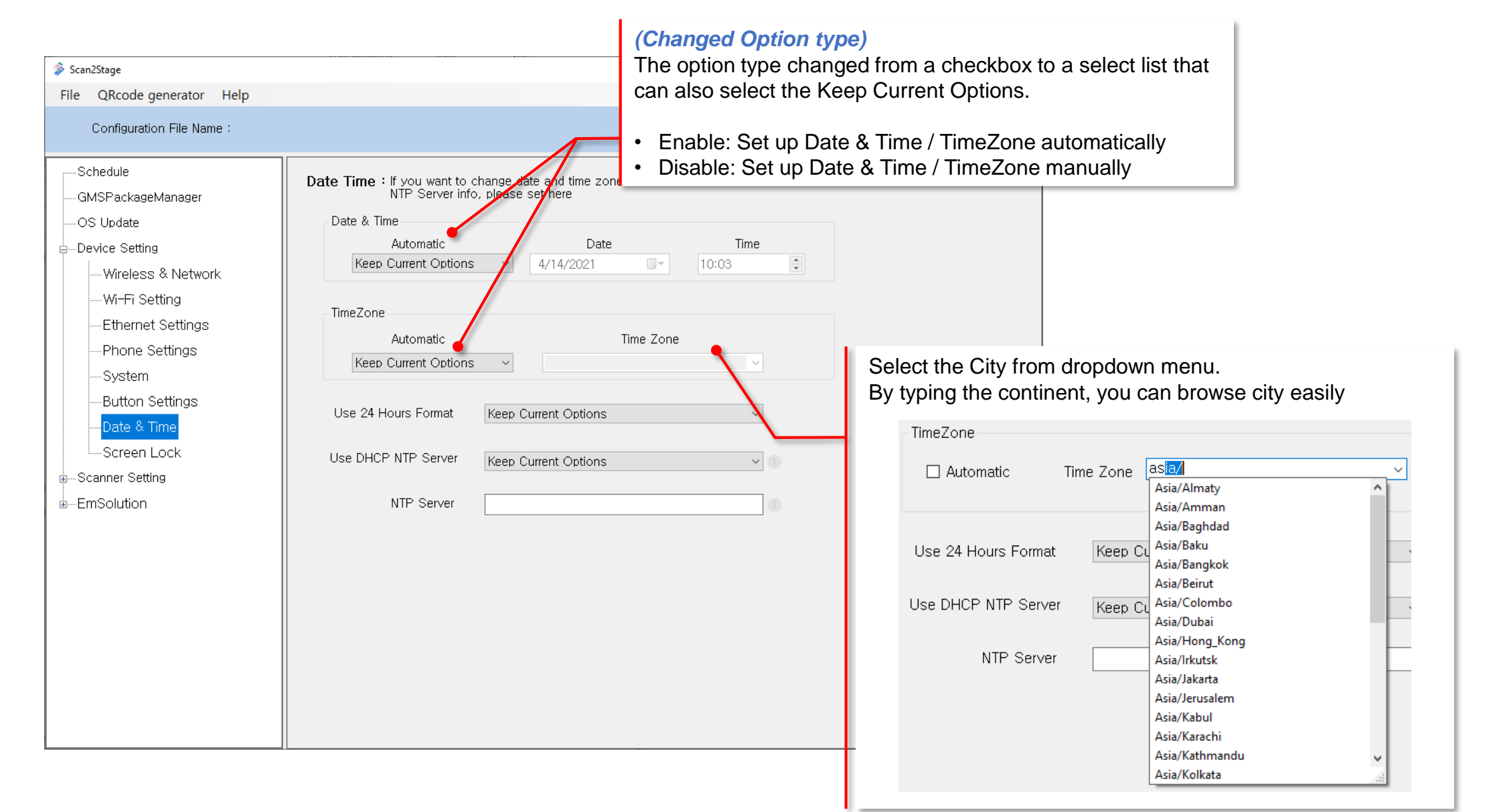

Scan2Stage – Screen Lock

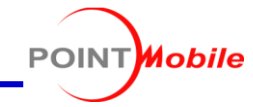

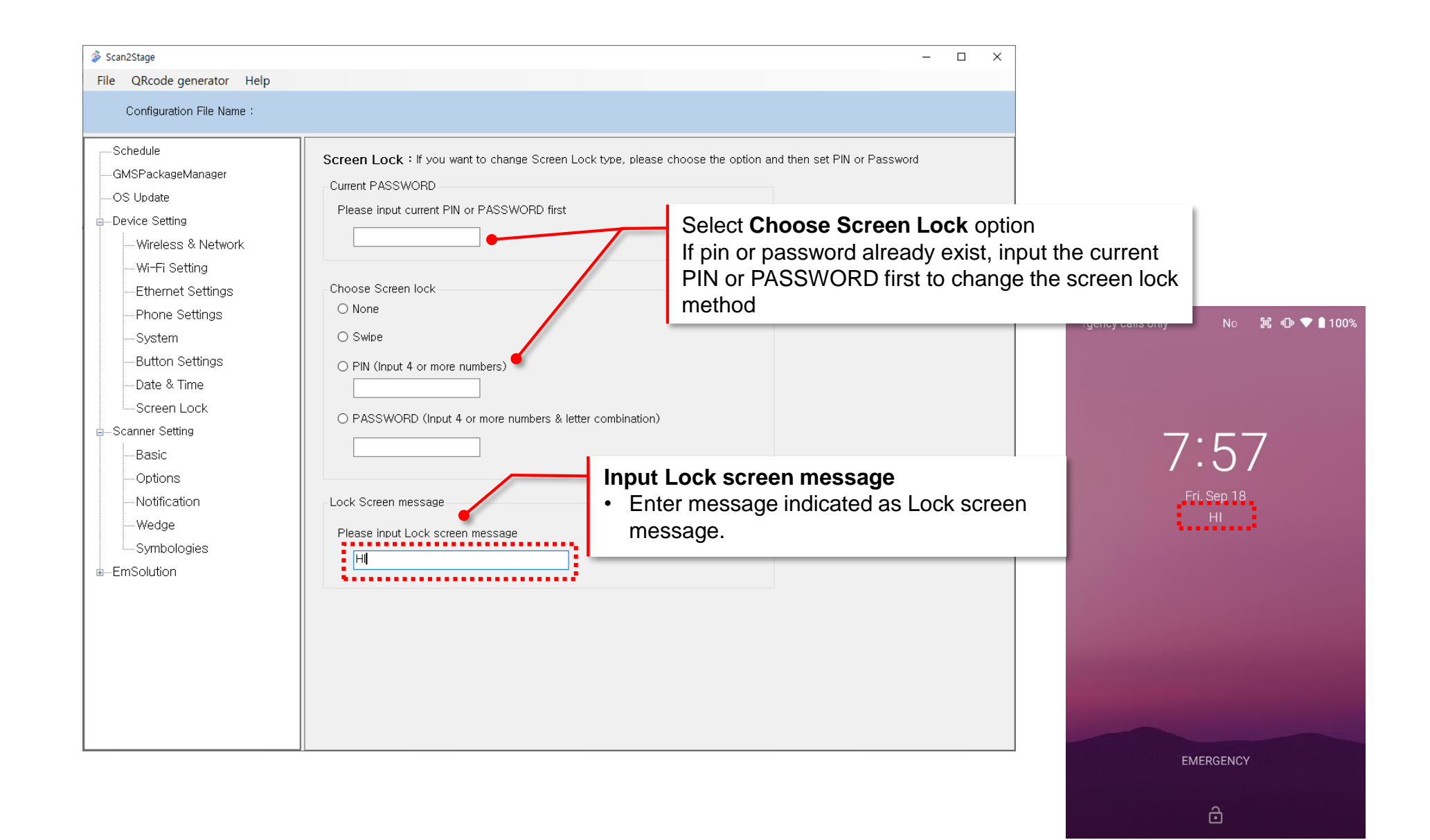

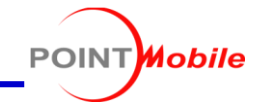

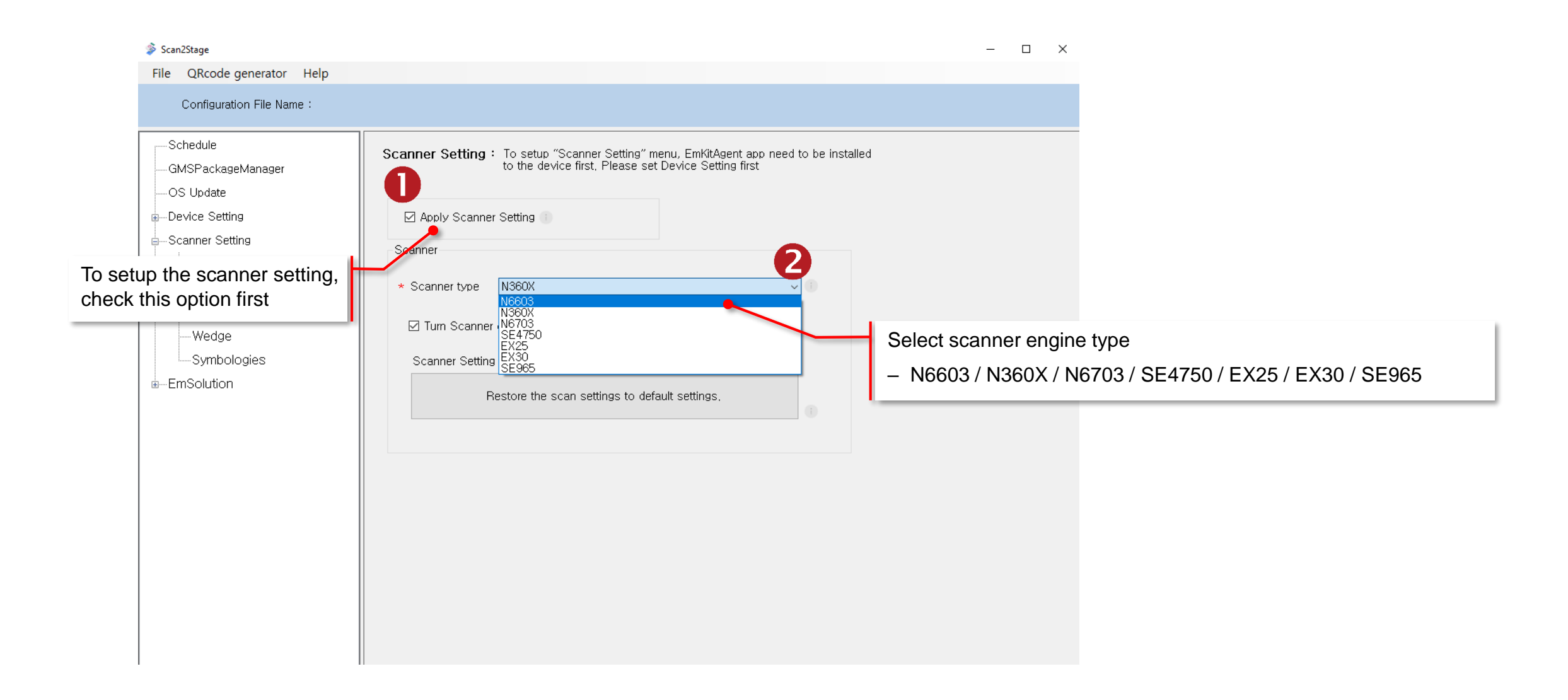

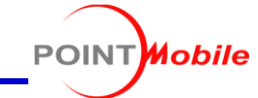

| Configuration File Name :                                                                                          |                                                                                                    |                                                                                                    |                                                                                                    |
|----------------------------------------------------------------------------------------------------|----------------------------------------------------------------------------------------------------|----------------------------------------------------------------------------------------------------|----------------------------------------------------------------------------------------------------|
|                                                                                                    | Basic                                                                                                    |                                                                                                    |                                                                                                    |
| Device Setting     Scanner Setting     Basic     Options     Notification     Wedge     Symbologies     EmSolution | Trigger timeout(sec)   Single scan mode requires higher than Android Senable single scan  Single scan mode  Enable auto scan  Auto scan interval(sec)  Enable continuous scan  Enable multiple barcodes one by one scan Enable multiple barcodes at once scan Number of barcodes to scan  Separator of each barcode | 10 seconds   9 OS image   Enable   Normal decode   Disable   1 second   Disable   Disable   Disable   US | <ul> <li>Single Scan Mode Setting</li> <li>Enable Single scan and select single scan mod</li> <li>Normal decode: <ul> <li>Trigger on: Press scan button</li> <li>Trigger off: Release scan button</li> </ul> </li> <li>Press decode: <ul> <li>Trigger on: Press scan button again</li> </ul> </li> <li>Release decode: <ul> <li>Aimer on: Press scan button</li> <li>Trigger on: Release scan button</li> </ul> </li> </ul> |
| Wedge's <b>Result type</b>                                                                                         | Enable TouchScan<br>Wedge mode                                                                                                    | Disable                                                                                                  | TouchScan is floating SW scanner button.                                                                                                    |

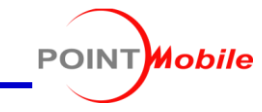

| 🖇 Scan2Stage                                                                                                    |                                                                                                    |                                                                                                    | _ | × |
|----------------------------------------------------------------------------------------------------|----------------------------------------------------------------------------------------------------|----------------------------------------------------------------------------------------------------|---|---|
| File QRcode generator Help                                                                                                    |                                                                                                    |                                                                                                    |   |   |
| Configuration File Name :                                                                                                    |                                                                                                    |                                                                                                    |   |   |
| Schedule<br>GMSPackageManager<br>OS Update<br>Device Setting<br>Scanner Setting<br>Basic<br>Options<br>Notification<br>Wedge<br>Symbologies<br>B-EmSolution | Options<br>Options<br>Enable center window<br>Center window tolerance<br>Decode mode<br>Delay before decoding(sec)<br>Inverse 1D mode<br>Power save mode<br>Power save timeout(sec)<br>Enable aimer<br>Enable illumination | Disable          50          Priority to 2D barcode          0 seconds          Regular Type Only          Enable          60          Enable          Enable |   |   |
|                                                                                                    |                                                                                                    |                                                                                                    |   |   |

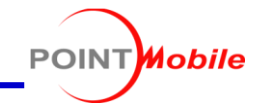

| 🕉 Scan2Stage                                                                                                    |                                                                                               |                                                         | _ | × |
|----------------------------------------------------------------------------------------------------|-----------------------------------------------------------------------------------------------|---------------------------------------------------------|---|---|
| File QRcode generator Help                                                                                                    |                                                                                               |                                                         |   |   |
| Configuration File Name :                                                                                                    |                                                                                               |                                                         |   |   |
| Schedule<br>GMSPackageManager<br>OS Update<br>Device Setting<br>Basic<br>Options<br>Notification<br>Wedge<br>Symbologies<br>EmSolution | Notification<br>Beep<br>Enable beep<br>LED<br>Enable LED<br>Vibrator<br>Good read<br>Bad read | Enable<br>Enable<br>Disable<br>0 seconds<br>0,3 seconds |   |   |

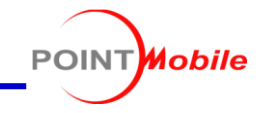

| 🕉 Scan2Stage                                                                                                    |                                                                                                    |                                | - | > |
|----------------------------------------------------------------------------------------------------|----------------------------------------------------------------------------------------------------|--------------------------------|---|---|
| File QRcode generator Help                                                                                                    |                                                                                                    |                                |   |   |
| Configuration File Name :                                                                                                    |                                                                                                    |                                |   |   |
| Schedule<br>GMSPackageManager<br>OS Update<br>Uvice Setting<br>Wireless & Network<br>Wi-Fi Setting<br>Ethernet Settings<br>Phone Settings<br>System<br>Button Settings<br>Date & Time | Wedge<br>Barcode ID<br>Transmit barcode ID<br>Transmit AIM ID<br>Group separator<br>Label<br>Prefix | Disable ~<br>Disable ~<br>GS ~ |   |   |
| Screen Lock                                                                                                    | Suffix                                                                                              |                                |   |   |
| Scanner Setting    Basic    Options    Notification                                                                                                    | Character set<br>Charset                                                                            | UTF-8 ~                        |   |   |
| Symbologies<br>EmSolution                                                                                                    | Extended wedge<br>Enable extended wedge                                                             | Disable                        |   |   |
|                                                                                                    | Confi                                                                                               | guration extended wedge        |   |   |

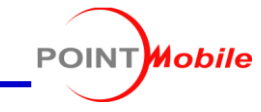

| Scan2Stage File QRcode generator Help                                                                                                  |                                                                                                    |   |                                                                          |                                             | - | × |
|----------------------------------------------------------------------------------------------------|----------------------------------------------------------------------------------------------------|---|--------------------------------------------------------------------------|---------------------------------------------|---|---|
| Configuration File Name :                                                                                                    |                                                                                                    |   |                                                                          |                                             |   |   |
| Schedule<br>GMSPackageManager<br>OS Update<br>Device Setting<br>Basic<br>Options<br>Notification<br>Wedge<br>Symbologies<br>EmSolution | Symbologies          AZTEC         CODABAR         CODE 11         CODE 128         CODE 39         CODE 93         CODE 93         COMPOSITE A/B         DATAMATRIX         EAN 8         EAN 13         INTERLEAVED 2 OF 5         MAXICODE         MICRO PDF417         OCR         PDF417         QR CODE         REDUCED SPACE SYMBOLOGY         UPC A         UPC C         STRAIGHT 2 OF 5 (IATA)         CODABLOCK F         MSI         TCIF LINKED CODE 39 (TLC39)         TRIOPTIC CODE 39         CODE 32 PHARMACEUTICAL (PARAF)         MATRIX 2 OF 5         TELEPEN | ~ | E D<br>Symbology<br>Barcode ID<br>Redundancy<br>Min<br>Max<br>Properties | inable all<br>risable all<br>z<br>1<br>3832 |   |   |

## Scan2Stage – EmSolution

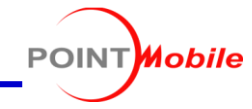

| Scan2Stage                                                                                                    |                                                                                                    | - | × |
|----------------------------------------------------------------------------------------------------|----------------------------------------------------------------------------------------------------|---|---|
| File QRcode generator Help                                                                                                    |                                                                                                    |   |   |
| Configuration File Name :                                                                                                    |                                                                                                    |   |   |
| Schedule<br>GMSPackageManager<br>OS Update<br>Device Setting<br>Basic<br>Options<br>Notification<br>Wedge<br>Symbologies<br>EmSolution<br>EmKiosk | EmSolutions<br>About EmSolutions<br>EmKit (Enterprise Mobility Kit) is Point Mobile's solution for enterprise mobility users.<br>EmKit solutions are pre-installed to Point Mobile Android devices.<br>During staging process, EmKit solution will be applied.<br>Please setup the solution here or send solution's setting file link. |   |   |

## Scan2Stage – EmKiosk

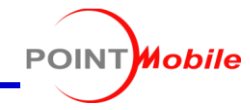

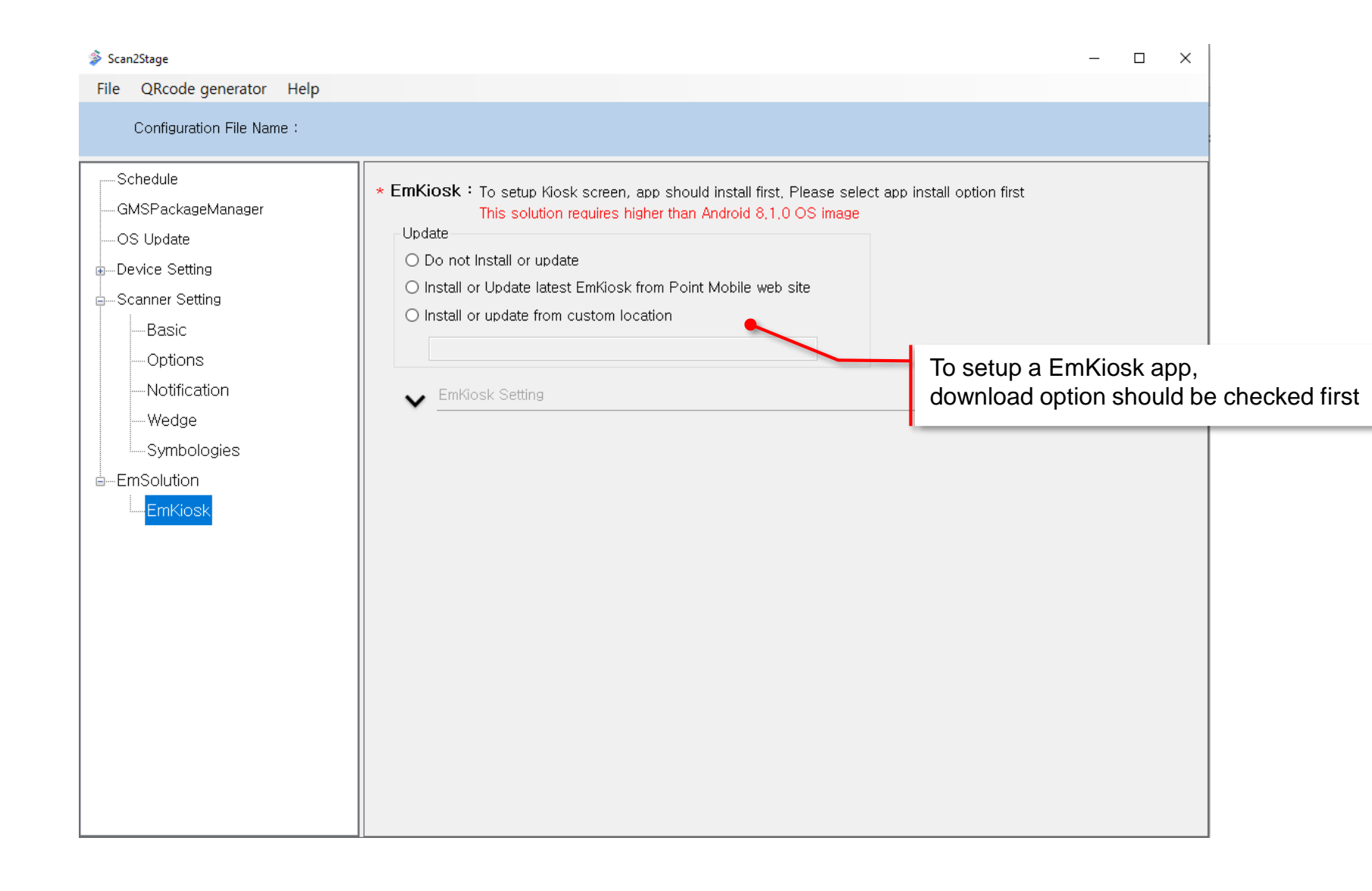

42

## Scan2Stage – EmKiosk

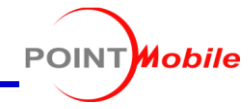

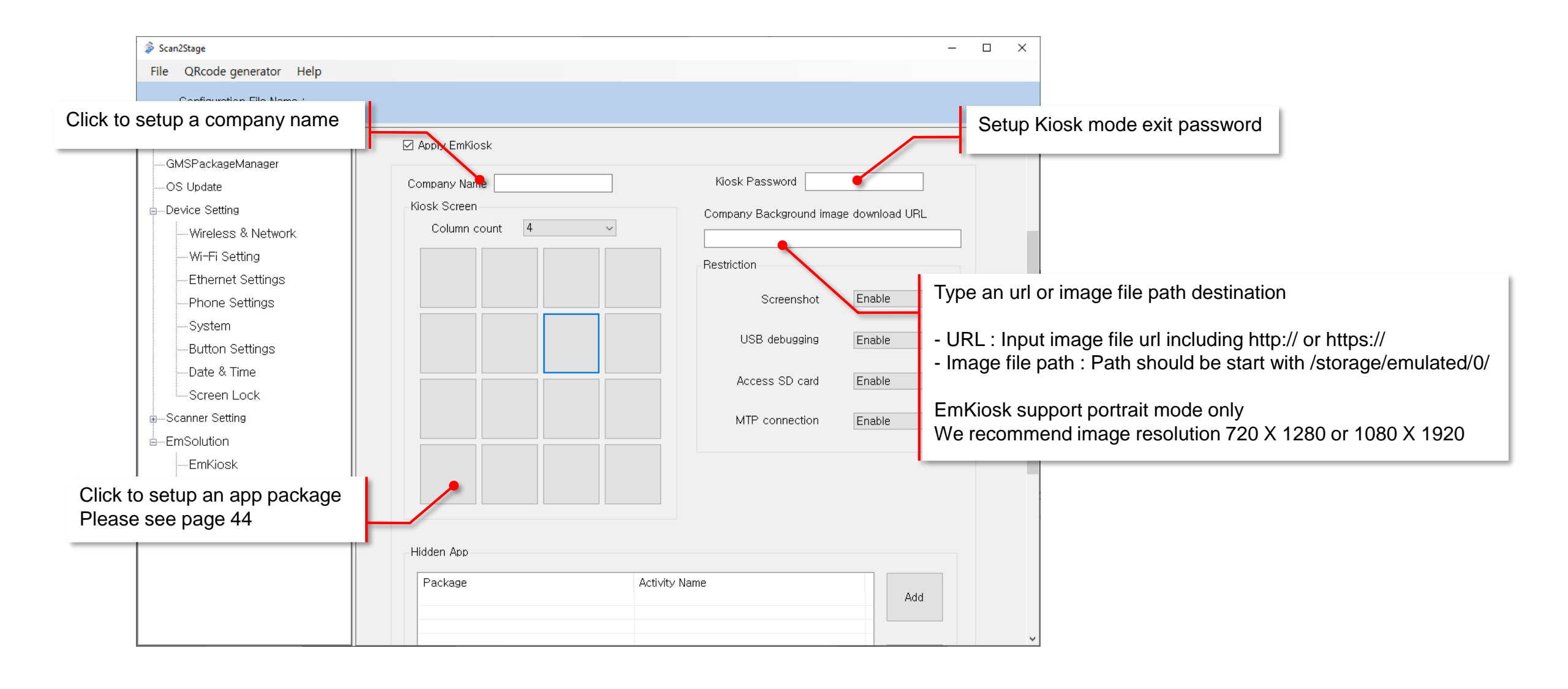

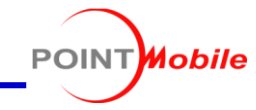

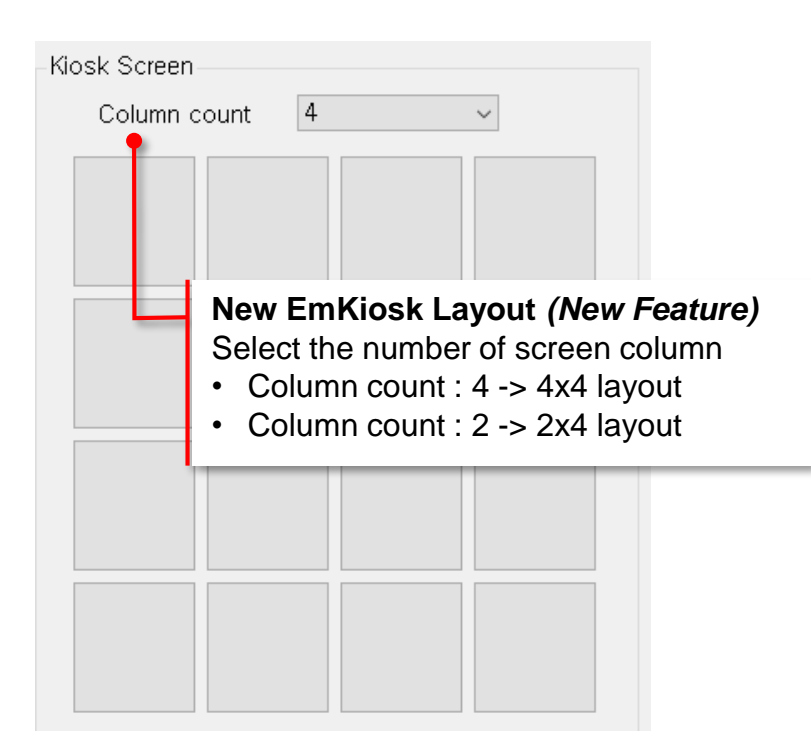

#### 4x4 Layout

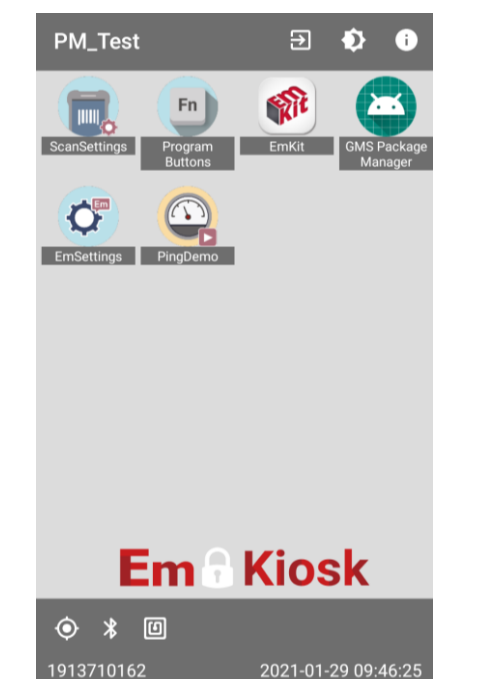

2x4 Layout

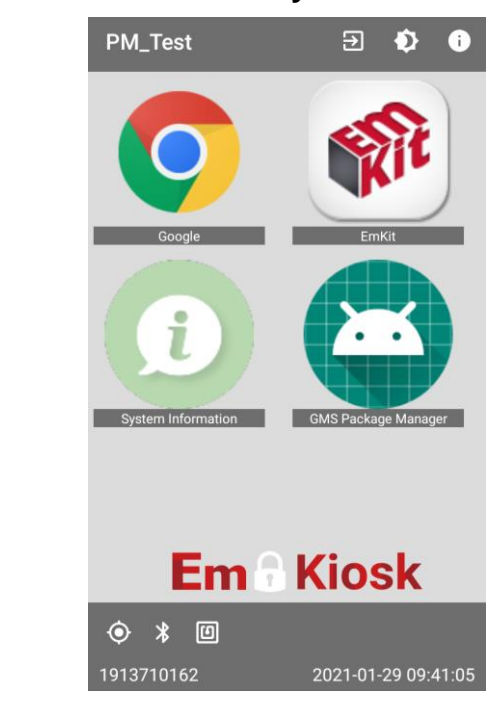

Limit the number of apps (Hidden app is not included)

- 4x4 : Up to 16 apps
- 2x4 : Up to 8 apps

**Note:** In 2x4 layout, only 4 to 6 app icons are displayed on the screen at once. Scroll down the screen to find more added apps.

## Scan2Stage – EmKiosk

 Package & Activity name 🛸 Scan2Stage \_ - Package name: Required field. File QRcode generator Help Package Insert \_ - Activity name: Optional field. (Required if the app Package Web Page Configuration File Name : is launcher app) Please find the package & activity name information -Schedule ☑ Apply EmKiosk Package in Page 63. -GMSPackageManager Activity Company Name -OS Update Auto Start -Kiosk Screen -Device Setting 🗌 Auto Start If you want this app always launch first, Column count 4 ---Wireless & Network whenever EmKiosk run or device reboot, Cancel Clear -Wi-Fi Setting check this option Ethernet Settings Screenshot Enable Click a space you want USB debugging Enable to add an app  $\sim$ -Date & Time Access SD card Enable  $\sim$ 🔌 Package Insert × \_ 🗄 --- Scanner Setting Package Web Page ⊨-EmSolution **Register Web Page Shortcut** -EmKiosk Name -EmSync Click Web Page tab and input desired web page's name and URL URL The web page will registered on EmKiosk with Hidden App Chrome icon ( 💽 ) Package Cancel Clear

**Register App** 

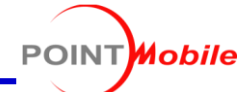

Scan2Stage – EmKiosk

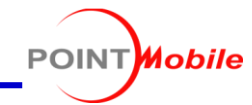

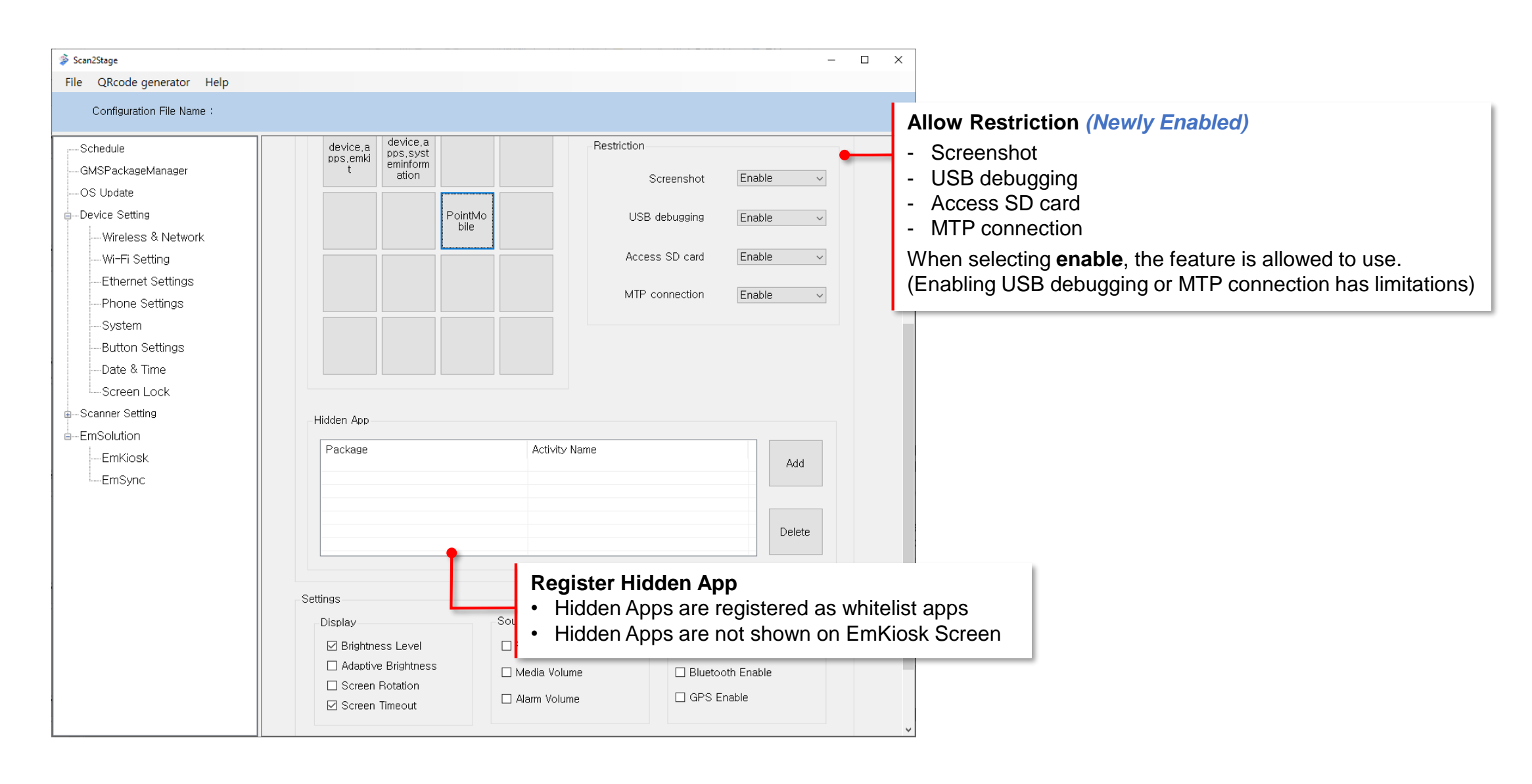

46

#### Enable some settings

- User can access the settings on Kiosk mode

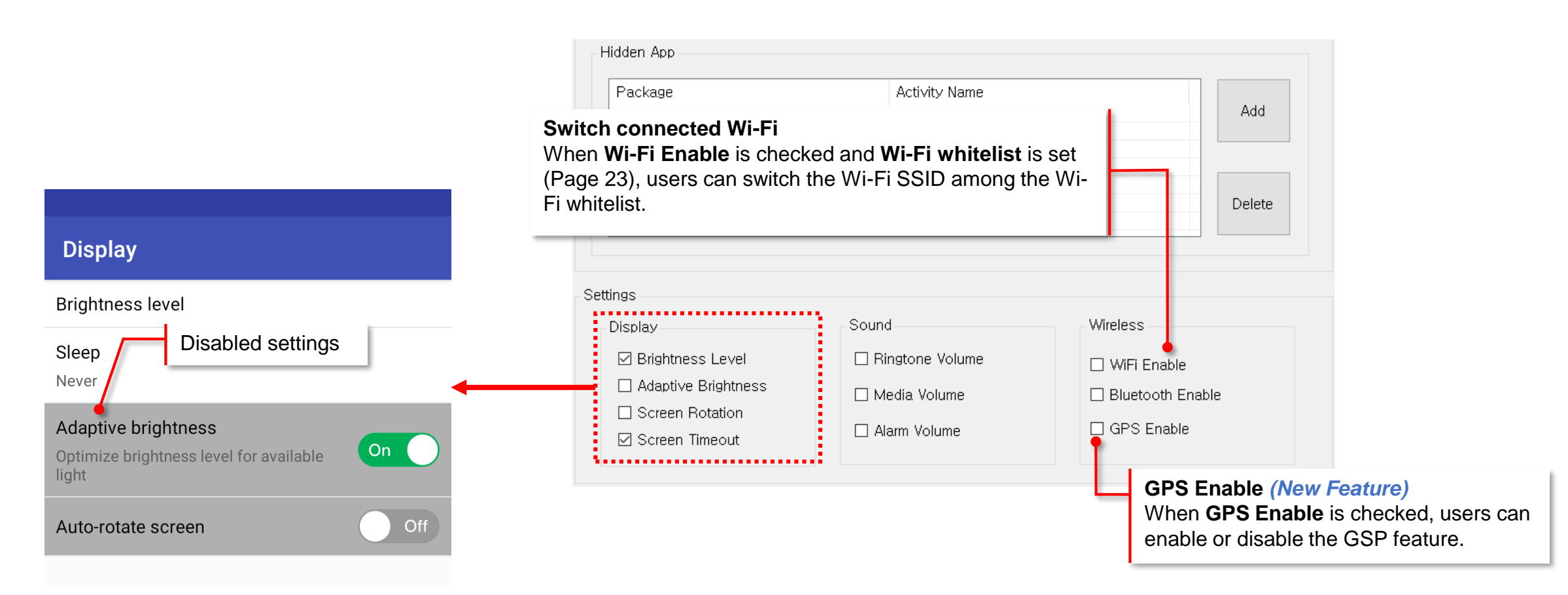

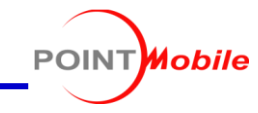

| File QRcode generator Help         Configuration File Name :         Schedule         GMSPackageManager         OS Update         Device Setting         Hidden App         Hidden App         Package         Activity Name         Add         Device Settings         Phone Settings         System         Button Settings         Oster Lock         Screen Lock on EmKiosk         Settings         Settings         Settings                                                                                                    | 🕉 Scan2Stage                                                                                                    |                                                                                                    |                                                                              |                          | _                                                                           |                                                        |                                                                                                    |
|----------------------------------------------------------------------------------------------------|----------------------------------------------------------------------------------------------------|----------------------------------------------------------------------------------------------------|------------------------------------------------------------------------------|--------------------------|-----------------------------------------------------------------------------|--------------------------------------------------------|----------------------------------------------------------------------------------------------------|
| Schedule         GMSPackageManager         OS Ubdate         Device Setting         Hidden App         Hidden App         Ethernet Settings         Phone Settings         System         Button Settings         Date & Time         Screen Lock on EmKiosk         • Set screen lock on EmKiosk                                                                                                    | File QRcode generator Help                                                                                                    |                                                                                                    |                                                                              |                          |                                                                             |                                                        |                                                                                                    |
| Schedule<br>GMSPackageManager<br>OS Update<br>Device Setting<br>Wireless & Network<br>Wi-Fi Setting<br>Ethernet Settings<br>Phone Settings<br>Button Settings<br>Date & Time<br>Screen Lock on EmKiosk<br>Settings<br>Settings<br>Setting<br>Setting | Configuration File Name :                                                                                                    |                                                                                                    |                                                                              |                          |                                                                             |                                                        |                                                                                                    |
| <ul> <li>EmSolution</li> <li>EmKiosk</li> <li>EmSync</li> <li>Screen Lock</li> <li>Screen Lock Enable</li> <li>Screen Lock Enable</li> <li>Screen Lock Enable</li> <li>Screen Lock Enable</li> <li>Screen Lock Enable</li> <li>Screen Lock Enable</li> <li>Screen Lock Enable</li> </ul>                                                                                                    | Schedule<br>GMSPackageManager<br>OS Update<br>Device Setting<br>Wireless & Network<br>Wi-Fi Settings<br>Ethernet Settings<br>Phone Settings<br>System<br>Button Settings<br>Date & Time<br>Screen Lock<br>Scanner Setting<br>EmSolution<br>EmKiosk<br>EmSync | Hidden App Package Package Settings Display Brightness Level Adaptive Brightness Screen Rotation Screen Timeout Screen Lock Screen Lock Enable | Activity Name Activity Name Bingtone Volume Alarm Volume ScreenLock PIN Code | Wire:<br>Wire:<br>GPS ET | Add<br>Delete<br>Set screen I<br>PIN must be<br>When Syste<br>are different | on Emk<br>ock on<br>e 4 digits<br>em scree<br>t depend | Kiosk<br>EmKiosk<br>S<br>en lock is set at the same time, system behaviors<br>ding on Android version. Refer to next page |

#### Screen Lock on EmKiosk

If the System screen lock and EmKiosk screen lock are set at the same time, act as below depending on Android version.

#### Android 8

Only EmKiosk screen lock is executed

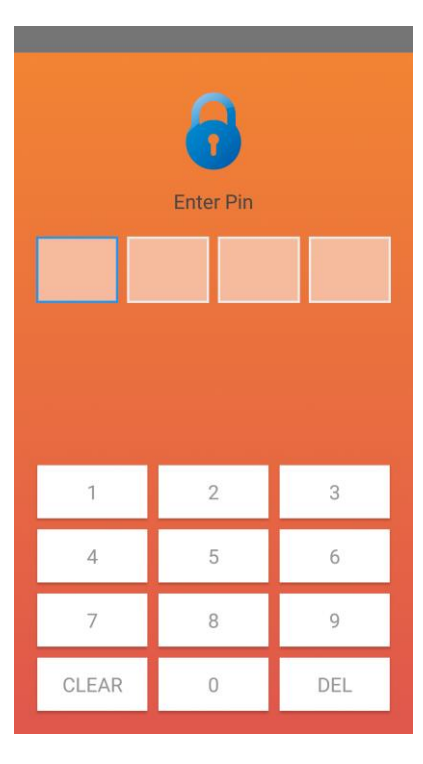

#### Android 9 and above

Execute EmKiosk screen lock after unlocking System screen lock

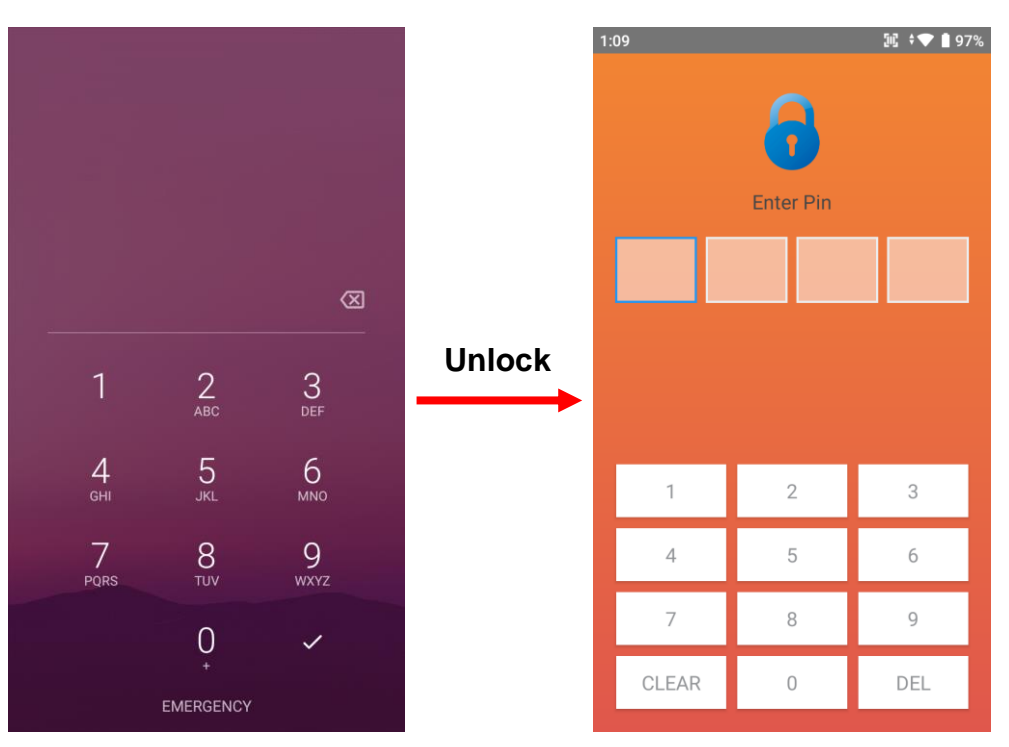

Mobile

POINT

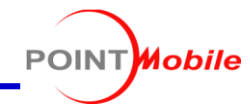

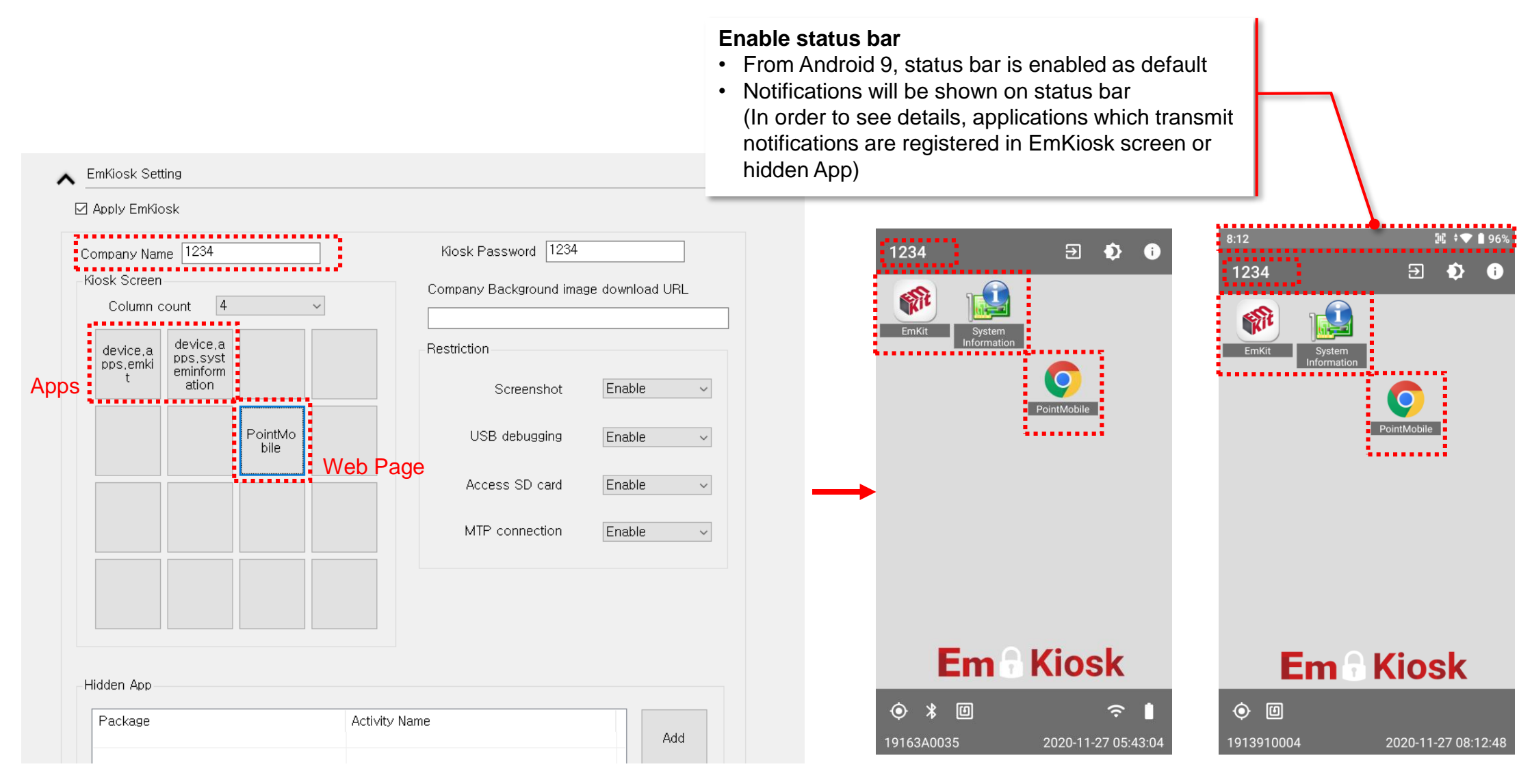

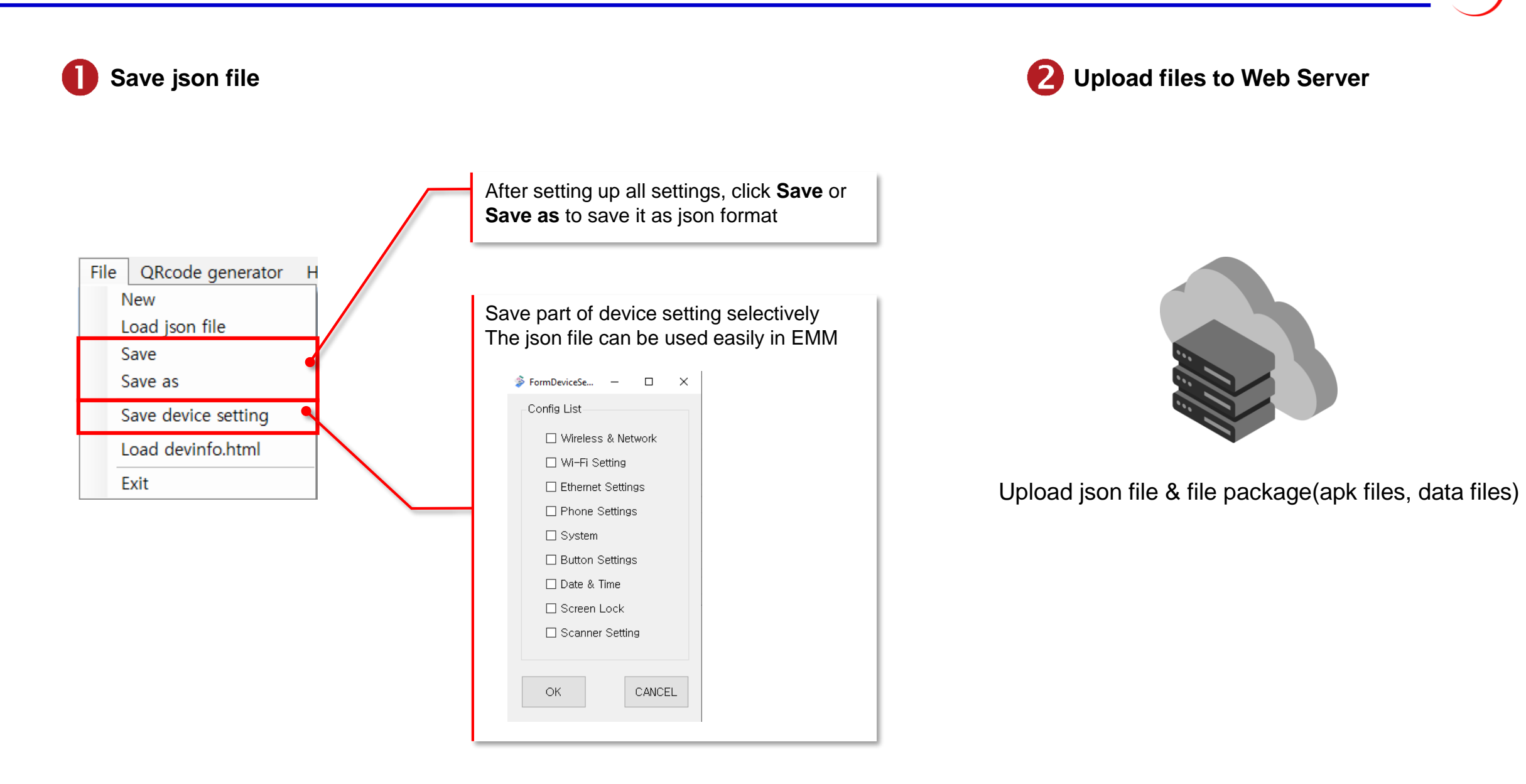

POINT Mobile

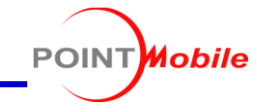

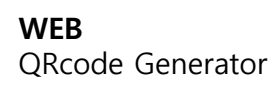

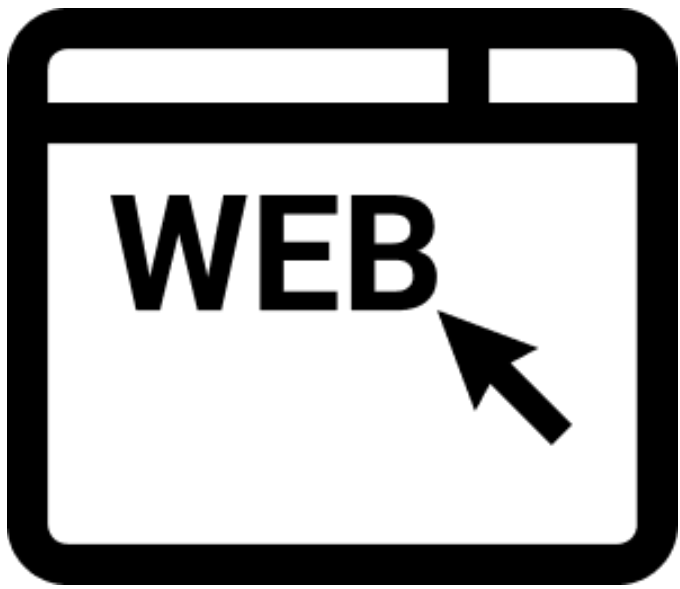

## **QRcode creation for Scan2Set**

QRcode Generator Detail

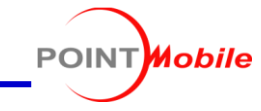

| 🕉 Scan2Stage               |                                                   | - | ×        |
|----------------------------|---------------------------------------------------|---|----------|
| File QRcode generator Help |                                                   |   |          |
| Scan2Stage QRcode          |                                                   |   |          |
| CA File Install QRcode     | Click OBcode generator                            |   | <u>^</u> |
| Schedule                   |                                                   |   |          |
| GMSPackageManager          |                                                   |   |          |
| OS Update                  | Apply in specific time 🕕                          |   |          |
|                            | Date 5/18/2020 Time 09:50 🐳                       |   |          |
| Bee's                      |                                                   |   |          |
| Ontions                    | Sync schedule with server                         |   |          |
| Notification               |                                                   |   |          |
| Wedge                      | Mon Liue Wed Linu LiFri LiSat LiSun (Multi Check) |   |          |
| Symbologies                | Time 09:50 🐳 Random Sync Time + 5 🗸 min           |   |          |
| EmSolution                 | File URL                                          |   |          |
| EmKiosk                    | Tablelian                                         |   |          |
|                            |                                                   |   |          |
|                            |                                                   |   |          |
|                            |                                                   |   |          |
|                            |                                                   |   |          |
|                            | ADD TASK                                          |   |          |
|                            |                                                   |   |          |
|                            | ADVANCED ACTION                                   |   |          |
|                            |                                                   |   |          |
|                            | ADD DELAY                                         |   |          |
|                            | DELETE                                            |   |          |
|                            |                                                   |   |          |
|                            |                                                   |   | v        |

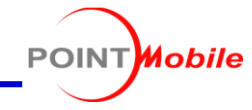

#### EmInstaller Provisioning

| -Network Setup-          |                                              |
|--------------------------|----------------------------------------------|
| SSID :                   | Pointmobile_Public_A                         |
|                          | Hidden                                       |
| Password :               | 1277560600                                   |
| Security Type :          | ○ None ● WEP ○ WPA,WPA2,WPA2PSK ○ 802.1x EAP |
| EAP Method :             | • PEAP                                       |
| Phase 2 authentication : | ○ None ● MSCHAPV2 ○ GTC                      |
| Identity :               | Type Identity                                |
| Anonymous Identity :     | Type Anonymous identity                      |
| Proxy Type:              | ● None ○ Static ○ PAC                        |
| Proxy Host :             | Type Proxy host                              |
| Proxy Port :             | Type Proxy port                              |
| Proxy Bypass :           | Type Proxy bypass                            |
| Proxy PAC URL :          | Type Proxy PAC URL                           |
| DHCP NTP Server :        | Enable                                       |
| NTP Server :             | NTP server address                           |
| Epoch Time (Sec.) :      | Type epoch time                              |
| Time Zone :              | Type time zone information                   |
| Internet Access Check :  | Disable                                      |

Provision network information

#### **SSID for Provisioning**

SSID which is used for provisioning and not registered to Wi-Fi profile list will be removed after provisioning process.

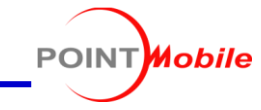

| -EmInstaller Setup                     |                                            |  |
|----------------------------------------|--------------------------------------------|--|
| EmInstaller APK :                      | Type URL for EmInstaller APK file location |  |
| Target JSON File URL :                 | * Type JSON file URL                       |  |
| ZIP File URL for Configuration Files : | Type ZIP File URL                          |  |
| Screen timeout :                       | Never                                      |  |
|                                        |                                            |  |

|--|

- Eminstaller APK
  - Input URL of EmInstaller apk file.
  - EmInstaller is not preinstalled so if your device doesn't have EmInstaller, this URL is required.

#### • Target JSON File URL (Required)

- Input json file URL, which EmInstaller will use for provisioning process
- ZIP File URL for Configuration Files
  - Input the URL of zip file which contains apk or app data file. EmInstaller will download this file to **Download** folder and then unzip. (So after downloading, the address will be /storage/emulated/0/Download/Zip File Name/)
- Screen timeout
  - Check this option to turn on the screen all the time during provisioning process

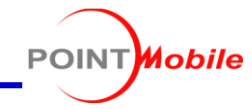

## Appendix

- Use a local server
- Make more OS download path
- Load devinfo.html
- Em solution package name
- Best practice of App Blacklist
- App's package name and Activity
- QRcodeUrl.config file editing

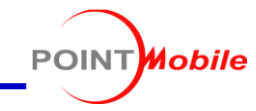

Scan2Stage requires URL input form field and has several download apk file download option from Point Mobile server.

| Update                                                        | Table Tem |
|---------------------------------------------------------------|-----------|
| O Do not Install or update                                    | Task Type |
| O Install or Update latest EmKiosk from Point Mobile web site | File Name |
| Install or update from custom location                        | File Pati |
|                                                               |           |

| Task Type    | FILE_DOWNLOAD ~ |  |
|--------------|-----------------|--|
| File Name    |                 |  |
| File Path    |                 |  |
| Download URL |                 |  |

If IT admin wants every download event happen from local server instead of Cloud service, please check below items

- Scan2Stage doesn't support FTP protocol due to potential security issue. Scan2Stage supports HTTP protocol (http:// and https://) instead. If network environment has Web server, IT admin could upload required files for provisioning process and generate URL. URL can be with IP address.
   Ex) http://192.168.122.77:8080/Point%20Mobile/Scan2Stage10.0.3/
- If network environment is closed network and doesn't have Web server, IT Admin could use simple version web server program such as mongoose-free version webserver (<u>https://cesanta.com</u>). Please review next page for how to use mongoose server and generate URL link

## Appendix I : Use a local server

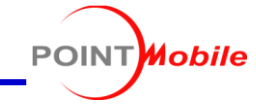

- 1. Access to Point Mobile Dropbox folder and download mongoose-free-server
- 2. Launch mongoose-free-server program to start web server. The server will share the files in the folder where the server is launced. (Web server address will be *your IP address:8080*)

|   | ndex of / | , |    | × +                                |
|---|-----------|---|----|------------------------------------|
| ÷ |           | Ö | ណ៍ | ① Not secure   192.168.122.77:8080 |

## Index of /

| Name                  | <u>Modified</u> |       | <u>Size</u> |
|-----------------------|-----------------|-------|-------------|
| Point Mobile/         | 07-Feb-2020     | 09:38 | [DIRECTORY] |
| mongoose-free-6.5.exe | 11-Jan-2017     | 15:13 | 532.0k      |
| mongoose-free-6.7.exe | 13-Jan-2020     | 20:13 | 144.0k      |
| <u>log.txt</u>        | 07-Feb-2020     | 09:37 | 7.5k        |
| <u>error.txt</u>      | 03-Feb-2020     | 15:26 | 1006        |
| mongoose.conf         | 03-Feb-2020     | 15:26 | 930         |

Mongoose/6.5

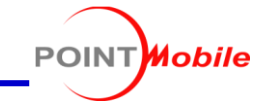

3. **Right click** the file which you would like to use for provisioning process and click **Copy link** 

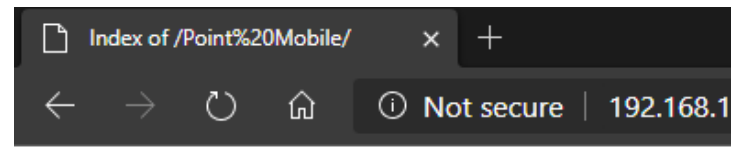

## Index of /Point%20Mobile/

| Scan2Stage10.0.3/       05-Feb-20         EmKiosk_1.0.3.apk       05-Feb-20         EmInstaller 1.1.0.apk       04-Feb-20         Eminstaller 1.1.0.apk       Feb-20         Image: Description of the state of the state of the                                                                                                    | <u>Modified</u>    |              |                               | Name   |
|----------------------------------------------------------------------------------------------------|--------------------|--------------|-------------------------------|--------|
| EmKiosk_1.0.3.apk       05-Feb-20         EmInstaller 1.1.0.apk       04-Feb-20         Image: Description of the state of the state of th                                    | 05-Feb-202         |              | tage10.0.3/                   | Scan2S |
| EmInstaller 1.1.0. apk       04-Feb-20         Image: Description of the state state | 05-Feb-202         |              | k_1.0.3.apk                   | EmKios |
| Open link in new tab     Feb-20     Feb-20     Open link in new window     Open link in InPrivate window     Save link as                                                                                                    | 04-Feb-202         |              | aller 1.1.0.apk               | EmInst |
| <ul> <li>Open link in new window</li> <li>Open link in InPrivate window</li> <li>Save link as</li> </ul>                                                                                                    | Feb-202<br>Feb-202 |              | Open link in new tab          |        |
| Save link as                                                                                                    |                    |              | Open link in new window       |        |
| Save link as                                                                                                    |                    |              | Open link in InPrivate window |        |
|                                                                                                    |                    |              | Save link as                  |        |
| ං Copy link                                                                                                    |                    |              | Copy link                     | ବ      |
| 다 Inspect Ctrl+Shift+I                                                                                                    | it+I               | Ctrl+Shift+I | Inspect                       | R      |

#### 4. Paste URL into Scan2Stage PC Tool

Install or update from custom location

32,168,122,77:8080/Point%20Mobile/EmInstaller\_1,1,0,apk

OS update file could be locate internal server or cloud.

Please consider download request from the Point Mobile device per single file and overall speed IT admin can create a multi download path for OS update. This will reduce download traffic

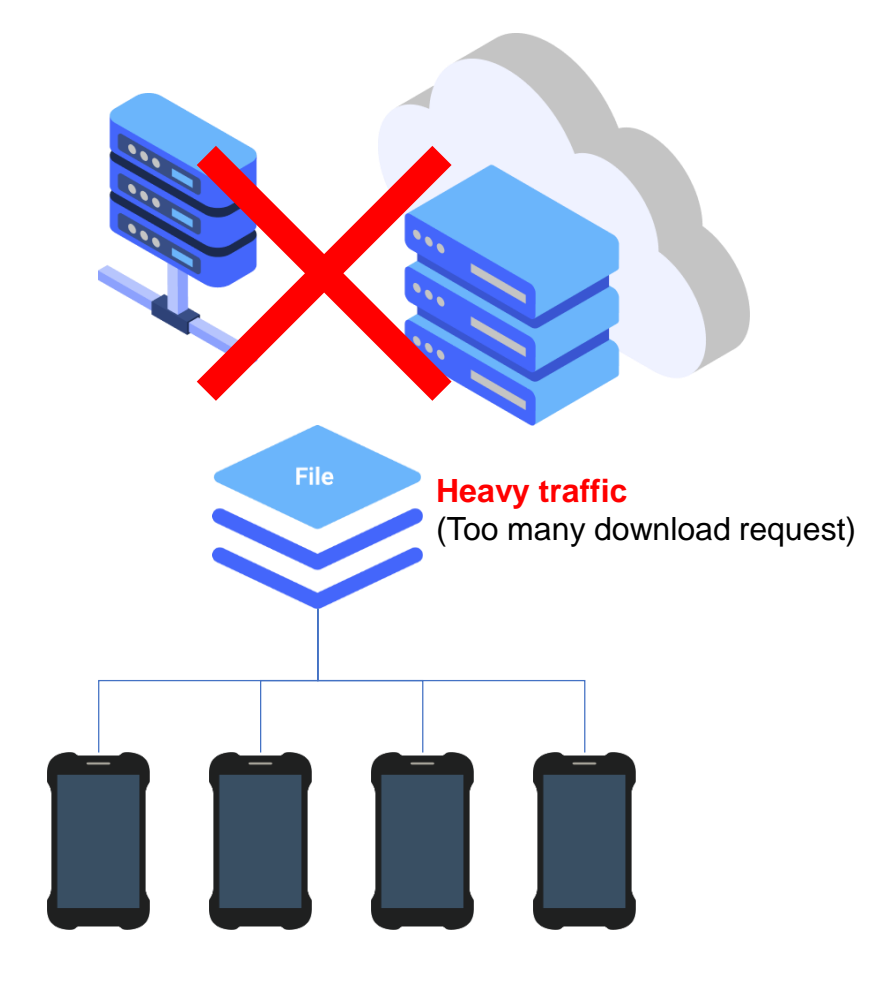

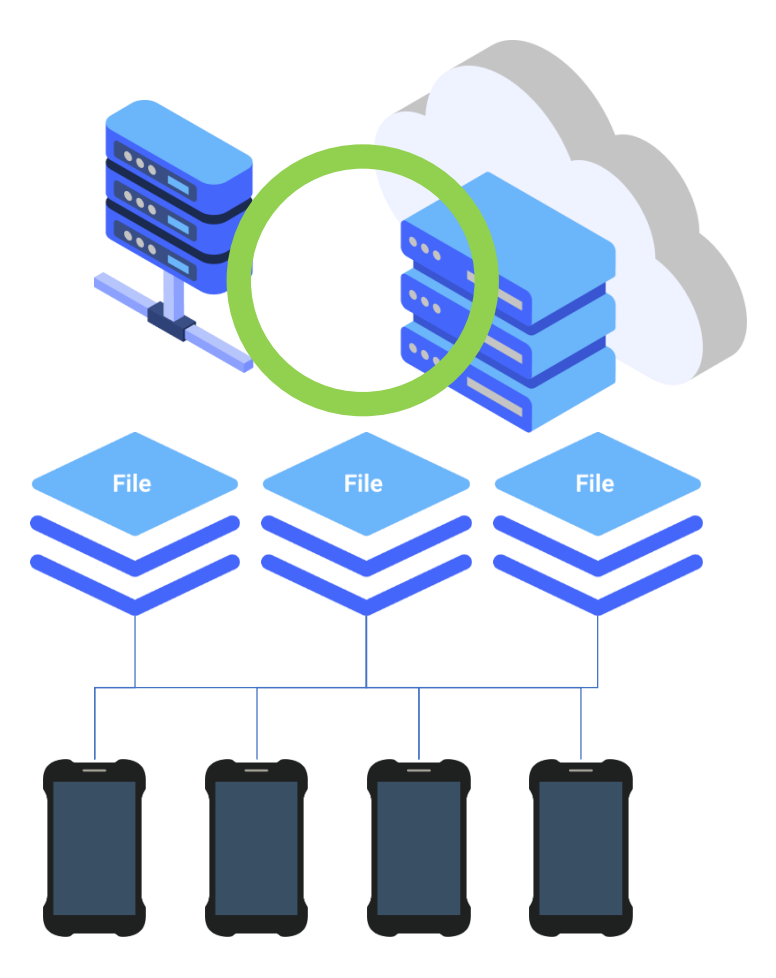

Mobile

POINT

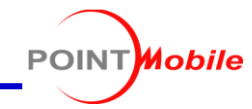

#### When IT admin set OS download URL in the Scan2Stage as below, **Point Mobile device will randomly pick one of the download link**

| 1 | OS |  |
|---|----|--|
| 2 | 05 |  |
| 3 | OS |  |
| 4 | OS |  |
| 5 | os |  |

| OS Version-                         |                                                                                |                         |              |              |          |       |
|-------------------------------------|--------------------------------------------------------------------------------|-------------------------|--------------|--------------|----------|-------|
| Version                             | 85,02 (Jul 31 20                                                               | 19)                     |              |              |          |       |
|                                     |                                                                                |                         |              |              |          |       |
| ownloadUrl                          |                                                                                |                         |              |              |          |       |
| https://ww                          | w.dropbox.com/s/                                                               | /31gf9h73tej9u6r        | n/85,02_02B; | 2_20190807,8 | PFU?dl=1 |       |
| https://ww                          | w.dropbox.com/s/                                                               | /lhuk8jq851p0×a         | 1/85,02_02B  | 2_20190807,  | PFU?dl=1 |       |
| https://ww                          | w.dropbox.com/s/                                                               | /s0ormgt1h1yidl2        | 2/85.02_02B; | 2_20190807,F | PFU?dI=1 |       |
| https://ww                          | w.dropbox.com/s/                                                               | /wokmejj6tljhr5g/       | '85,02_02B2. | 20190807,PI  | FU?dl=1  |       |
| 1                                   |                                                                                | 1921 Minal vulla Siau f | 6/85.02_02B  | 2_20190807,  | PFU?dI=1 |       |
| https://ww                          | w.aropbox.com/s/                                                               | 0079Jmixynalev          |              |              |          |       |
| https://ww                          | w,aropbox,com/s/                                                               | OO / SIMIX YN SIEVO     |              |              |          |       |
| https://ww                          | w.droppox.com/s/                                                               | OU / BIMIX YN DIE VI    |              |              |          |       |
| https://ww                          | w.aropbox.com/s/                                                               | 70079)MIX911518V        |              |              |          |       |
| https://ww                          | w,dropbox,com/s,                                                               |                         |              |              | 7        |       |
| https://ww                          | w,dropbox,com/s,                                                               | ou raimix yn aiew       |              |              | ADD      | DELET |
| https://ww                          | w, dropbox, com/s,                                                             | ou raimix yriaieve      |              |              | ADD      | DELET |
| https://ww                          | w, droppox, com/s,                                                             |                         |              |              | ADD      | DELET |
| https://ww                          | w, droppox, com/s,                                                             |                         |              |              | ADD      | DELET |
| https://ww                          | w, groppox, com/s,<br>on<br>Factory Reset                                      | OFF                     |              |              | ADD      | DELET |
| https://ww                          | w, droppox, com/s,<br>on<br>Factory Reset                                      | OFF                     |              |              | ADD      | DELET |
| https://ww<br>Jpdate Actio<br>Scann | w, groppox, com/s,<br>on<br>Factory Reset<br>er Factory Reset                  | OFF                     |              |              | ADD      | DELET |
| https://ww<br>Jpdate Actio<br>Scann | w, groppox, com/s,<br>on<br>Factory Reset<br>er Factory Reset<br>Bynass Undate | OFF<br>OFF              |              |              | ADD      | DELET |

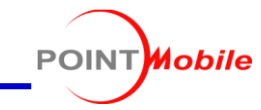

IT admin may lost the json file or want to load Point Mobile device's setting which applied now. From Scan2Stage **10.0.3** version, we add **Load devinfo.html** feature

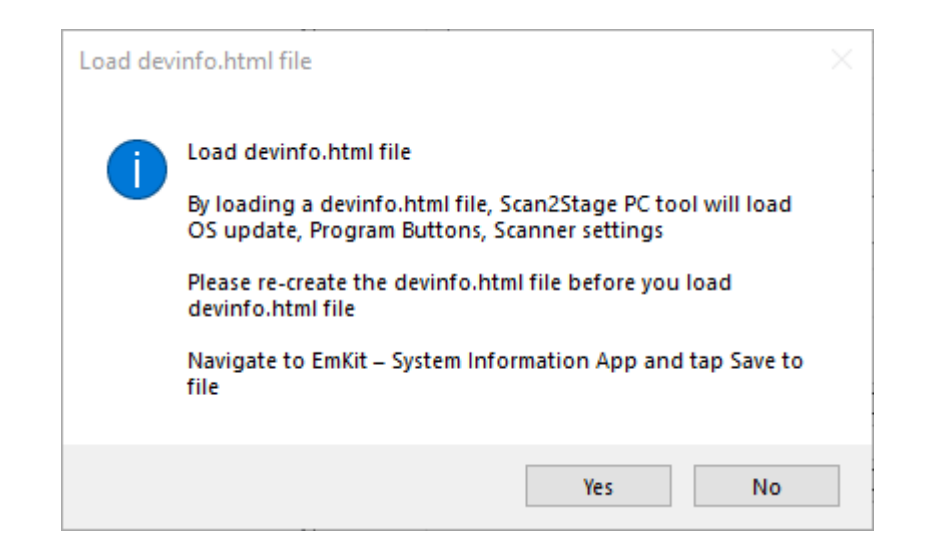

This function will apply OS information, Program buttons setting. And Scan2Stage **detect SKU information** from the devinfo.html and guide **right option for IT Admin** 

**Note 1:** When you want to load the devinfo.html, please **re-create** this file from the device and copy to your PC **Note 2:** Because loading devinfo.html reset all changed settings, load devinfo.html before changing any configuration.

## Appendix III : Load devinfo.html

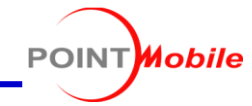

Scan2Stage check devinfo.html file's OS version and then apply latest OS version after communicate with FOTA server

| 🕉 Scan2Stage                                                                                    |                                                        |
|-------------------------------------------------------------------------------------------------|--------------------------------------------------------|
| File QRcode generator Help                                                                      |                                                        |
| Configuration File Name :                                                                       |                                                        |
| Schedule<br>GMSPackageManager<br><mark>OS Update</mark><br>Device Setting<br>Wireless & Network | OS Update<br>OS Version<br>Version 85,04 (Nov 05 2019) |

If device is Wi-Fi SKU, Scan2Stage changes UI or disallow setup some menu

111

| ■Device Setting    | Static                               | NEC       | Koon Current   |
|--------------------|--------------------------------------|-----------|----------------|
| Wireless & Network |                                      |           | Keep Current V |
|                    | Notice X                             |           |                |
| Ethernet Settings  |                                      | Bluetooth | Keep Current ~ |
| Phone Settings     | Your device is Wi-Fi Only SKU        |           |                |
| System             | This menu is for Phone + Wi - Fi SKU | Wi-Fi     | ON ~           |
| -Button Settings   | ОК                                   |           |                |
| —Date & Time       |                                      | GPS       | Keep Current ~ |
| Screen Lock        | Provy Sattings                       |           |                |
| Scopper Setting    | Floxy Settings                       |           |                |

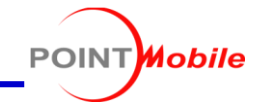

If IT admin wants to add specific EmKit app into EmKiosk or hide some app in EmKit folder, please use below package name and activity information

| Application Name      | Package Name                               | Activity Name                                                   |
|-----------------------|--------------------------------------------|-----------------------------------------------------------------|
| EmKit                 | device.apps.emkit                          | device.apps.emkit.EmKitActivity                                 |
| Power Launcher        | device.apps.launcherlock                   | device.apps.launcherlock.LauncherLockActivity                   |
| Program Buttons       | device.apps.button                         | device.apps.button.ProgramButtonsActivity                       |
| Direct Clone          | device.apps.pmbackup                       | device.apps.pmbackup.BackupRestoreActivity                      |
| LogTrace              | device.apps.logtrace                       | device.apps.logtrace.MainActivity                               |
| Scan2Set              | device.apps.scan2set                       | device.apps.scan2set.MainActivity                               |
| ScanSetting           | device.settings.scanner                    | device.settings.scanner.ScanSettingsActivity                    |
| System Information    | device.apps.systeminformation              | device.apps.systeminformation.SystemInformationActivity         |
| Take Bug Report       | device.apps.bugreport                      | device.apps.bugreport.BugReportActivity                         |
| Touch Sensitivity     | device.apps.touchsensitivity               | device.apps.touchsensitivity.ShortcutActivity                   |
| GPS Demo              | device.demo.gpsdemo                        | device.demo.gpsdemo.GpsDemoActivity                             |
| Image Demo            | device.demo.imager                         | device.demo.imager.ImageDemoActivity                            |
| MultiScanDemo         | device.demo.multiscan                      | device.demo.multiscan.MultiScanDemoActivity                     |
| Ping Demo             | device.demo.ping                           | device.demo.ping.PingDemoActivity                               |
| Print Demo            | device.demo.printer                        | device.demo.printer.PrintDemoActivity                           |
| Scan Demo             | device.demo.scanner                        | device.demo.scanner.ScanDemoActivity                            |
| AirWatch link         | device.apps.linkairwatch                   | device.apps.linkairwatch.LinkAirWatchActivity                   |
| Mobicontrol Installer | net.soti.mobicontrol.pointmobile.installer | net.soti.mobicontrol.ui.InstallerSplashActivity                 |
| Teamviewer link       | device.apps.linkteamviewerqsaddon          | device.apps.linkteamviewerqsaddon.LinkTeamViewerQSAddonActivity |

1. Disable app from Google. E.g. YouTube

→ Use GMSPackageManager – Advanced GMS app managing menu

Please find YouTube in the Enable List and click >> button to move YouTube into Disable List

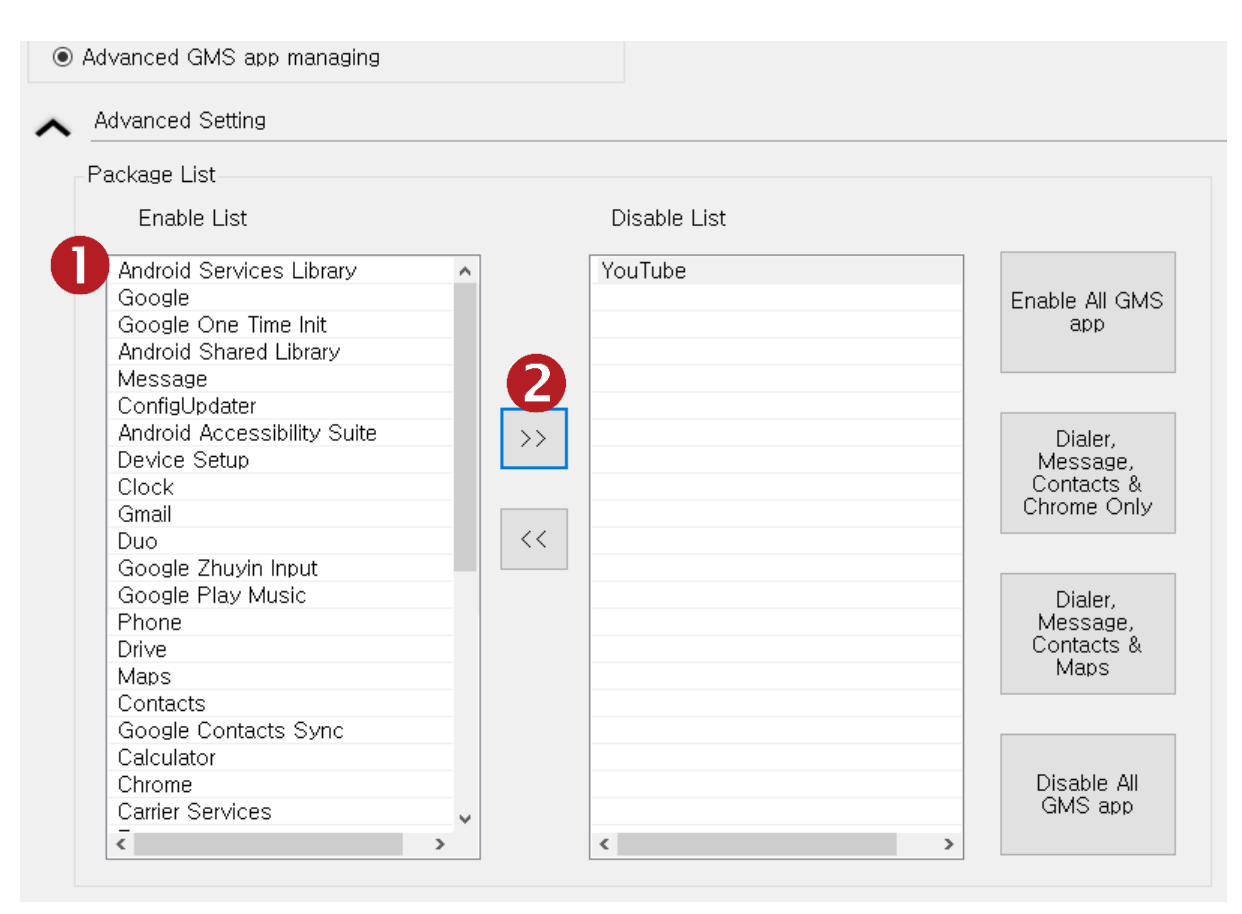

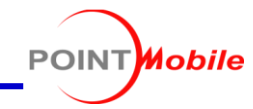

2. Disable some EmKit app

→ Use Task – App Black List function

Navigate to Schedule  $\rightarrow$  Task List  $\rightarrow$  Add Task Input **App package name** and then click ADD button

|                                                                                                    | terage name and then eller ADD button                                                                                                    | 🛸 Add Task                                      |                                                                                           | — 🗆           | $\times$ |              | 3                     | 🕻 マ 🖹 100%         | 2:54 AM              |
|----------------------------------------------------------------------------------------------------|----------------------------------------------------------------------------------------------------|-------------------------------------------------|-------------------------------------------------------------------------------------------|---------------|----------|--------------|-----------------------|--------------------|----------------------|
| <ul> <li>Scan2Stage</li> <li>File QRcode generator Help</li> <li>Configuration File Name :</li> </ul> |                                                                                                    | Task Type                                       |                                                                                           |               | ~        | EmKit Seci   | Ire                   |                    | (j)                  |
| Schedule<br>GMSPackageManager<br>OS Update<br>Device Setting<br>Scanner Setting<br>E-EmSolution       | Schedule : Please make a task list which applied to the device.<br>You may change the task list orders and also run the task list in specific time.         Apply in specific time         Date       2020-02-06         Time       11:00         Sync schedule with server | File Name<br>File Path                          |                                                                                           |               |          | EmKiosk F    | Power Launcher        | Program<br>Buttons |                      |
|                                                                                                    | Mon         Tue         Wed         Thu         Fri         Sat         Sun         (Multi Check)           Time         11:00         Random Sync Time + 5         min           File URL                                                                                  | Download URL                                    | -                                                                                         |               |          | CPU Settings | Direct Clone          | LogTrace           | Scan2Set             |
|                                                                                                    | Task List                                                                                                    | ExtraValue<br>device.a<br>net.soti,<br>device.a | e<br>apps,linkairwatch<br>mobicontrol,pointmobile,installer<br>apps,linkteamviewergsaddon | <b>B</b><br>r |          | ScanSetting  | System<br>Information | Take Bug Report    | Touch<br>Sensitivity |
|                                                                                                    | ADD DELAY<br>DELETE                                                                                                    |                                                 | pps, in Accumacion                                                                        |               |          | GPS Demo     | ImageDemo             | MultiScanDemo      | NFC Demo             |
|                                                                                                    |                                                                                                    |                                                 |                                                                                           | ADD           | 4        | PingDemo     | PrintDemo             | SAM Demo           | ScanDemo             |
|                                                                                                    |                                                                                                    | Са                                              | ancel                                                                                     | ОК            |          |              |                       |                    |                      |

Mobile

POINT

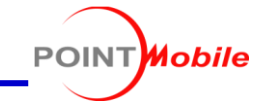

Scan2Stage requires App's package name or Activity in some UI but it is difficult to know this kind of information. Please use **Apk Analyzer App** to find package name and activity

- 1. Access to Point Mobile Dropbox folder and download Apk Analyzer apk file
- 2. Install the apk file to the Point Mobile device and launch
- Search the app which you want to take the package name and activity App may have more then one activity. Please check with Run activity function.
   If IT admin did not input right package name and activity name, EmKiosk would not display the app icon

| 📟 🌒 🔢 🐨 🖹 100% 🛿 2:49 AM                                                                                                    |                | ۲                            | 🖭 💎 🖹 100% 🛿 2:49 AM             |    | • H 💎                        | 🔍 100% 月 4:13 AM    |                                |
|----------------------------------------------------------------------------------------------------|----------------|------------------------------|----------------------------------|----|------------------------------|---------------------|--------------------------------|
| $\equiv = \underline{velo} \times$                                                                                                    |                | ÷                            | we <sup>2</sup>                  |    | ← com.wavelink.ve            | locity              |                                |
| VE Velocity Type App n                                                                                                    | ame            |                              | VE                               | SE | ED PERMISSIONS ACTIVITIES    | SERVICES CON        |                                |
|                                                                                                    |                | com.v                        | wavelink.vel                     |    | Run activit                  | /                   |                                |
|                                                                                                    |                |                              |                                  |    | com.wavelink.velocity.te.Spl | ashActivity         |                                |
|                                                                                                    |                | SED PERMISSIONS              | ACTIVITIES SERVICES CON          |    | Label                        | Velocity            |                                |
|                                                                                                    | Touch          | com.wavelink<br>nfigActivity | .velocity.te.HostProfileStudioCo |    | Parent                       | N/A                 |                                |
|                                                                                                    | ACTIVITIES tab | Label                        | HostProfileStudioConfigActivity  | _  | Permission                   | none                |                                |
| App filters active                                                                                                    |                | Parent                       | N/A                              |    | Run activit                  | /                   |                                |
| G velo velocity cell 🌷                                                                                                    |                | Permission                   | none                             |    | com.wavelink.velocity.te.Spe | echDiagnostics      | Chock with <b>Bun activity</b> |
| $\mathbf{q}^{1} \mathbf{w}^{2} \mathbf{e}^{3} \mathbf{r}^{4} \mathbf{t}^{5} \mathbf{v}^{6} \mathbf{u}^{7} \mathbf{i}^{8} \mathbf{o}^{9} \mathbf{p}^{0}$ |                |                              | Run activity                     |    | Label Speech                 | DiagnosticsActivity | function first                 |
|                                                                                                    |                | com.wavelink                 | .velocity.te.HostProfileWebCon   | -  | Parent                       | N/A                 |                                |
| азитупјкт                                                                                                    |                | figActivity                  |                                  |    | Permission                   | none                |                                |
| ☆ z x c v b n m ⊗                                                                                                    |                | Label                        | HostProfileWebConfigActivity     |    | Dup estivit                  |                     |                                |
| 2122                                                                                                    |                | Parent                       |                                  |    | Run activity                 | 1                   |                                |
| (123 , 🙂 · 🧡                                                                                                    |                | Permission                   | none                             |    | md581a627b2e5f41dd1f903      | 2c804b25f55d.       |                                |

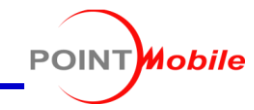

Default setting of QRcode generator menu links are redirecting to Point Mobile web site IT admin may want to use another QRcode generator or want to use it in a local network

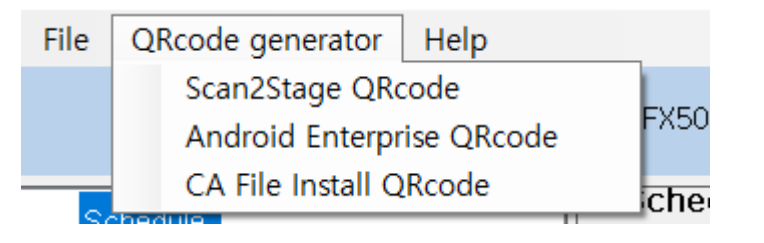

Navigate to Scan2Stage PC tool package and modify the QRcodeUrl.config file IT admin could change the URL value

ge > Point Mobile > Scan2Stage10.0.3

| Name                               | Date modifi  |
|------------------------------------|--------------|
| HtmlAgilityPack.dll                | 2019-11-25 ! |
| HtmlAgilityPack.pdb                | 2019-11-25   |
| HtmlAgilityPack.xml                | 2019-11-25   |
| MakarovDev.ExpandCollapsePanel.dll | 2020-02-04   |
| MakarovDev.ExpandCollapsePanel.pdb | 2020-02-04   |
| 🚳 Newtonsoft.Json.dll              | 2019-12-04   |
| C QRcodeUrl.config                 | 2019-09-20   |
| 📧 Scan2Stage.exe                   | 2020-02-04   |
| Scan2Stage.exe.config              | 2019-12-04   |

| C:\Users\FX505D\Desktop\Scan2Stage\Point Mobile\Scan2Stage10.0.3 | \QRcodeUrl.config - Notepad++ |
|------------------------------------------------------------------|-------------------------------|
|------------------------------------------------------------------|-------------------------------|

File Edit Search View Encoding Language Settings Tools Macro Run Plugins Window ?

「トーフ C | 尚 |

k 🗈

#### 🔚 QRcodeUrl.config 🗵

🔁 📑 🖺 🖷 🗟 🖓

http://www.pointmobile.co.kr/testqr/f em.html

4

۰¢

2 <u>http://www.pointmobile.co.kr/testqr/f provisioning.html</u>

🔍 🖪 🖼 🚍 1 📑 🖉 💹 🖉 📾 💌 🔲 🕨 🔤

3 <u>http://www.pointmobile.co.kr/testqr/f\_ca.html</u>